## MaxGauge for Java 5.2

## Installation & Architecture Guide

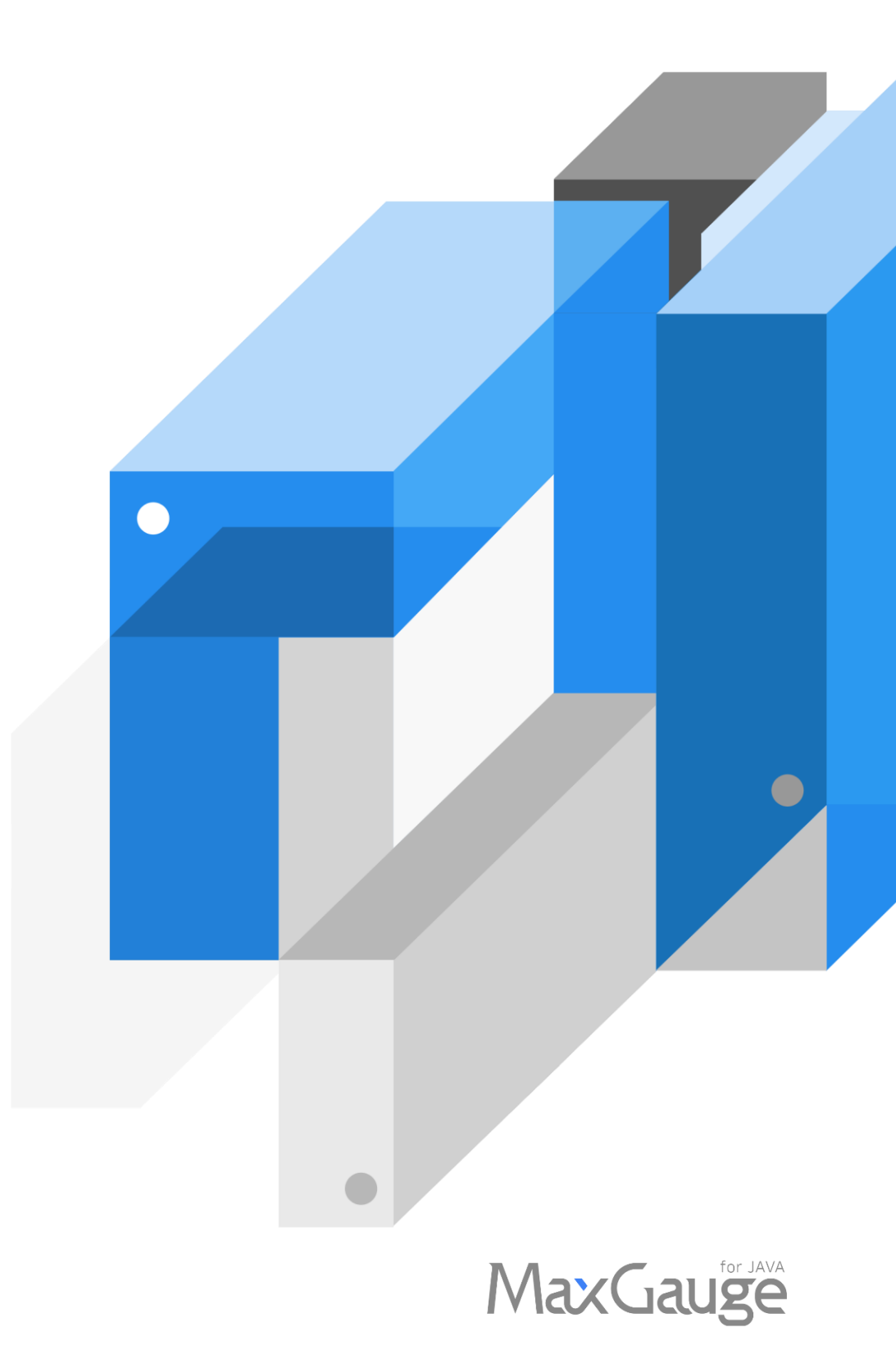

## **Table of Contents**

| 1. MaxGauge for Java Architecture6                        |
|-----------------------------------------------------------|
| 1.1. MaxGauge for Java Network Connection8                |
| Data Collection Layer8                                    |
| MaxGauge for Java AP Server Layer9                        |
| Service port                                              |
| 1.2 Compatibility                                         |
| JAVA ENVIRONMENT 10                                       |
| .Net environment10                                        |
| TP environment                                            |
| Current MaxGauge for Java Product Support                 |
| 1.3. MaxGauge for Java License12                          |
| 1.3.1. Trial License Key 12                               |
| 1.3.2. Formal License Key 12                              |
| 2. Data Collection Layer Installation and configuration13 |
| 2.1 MaxGauge for Java WAS Agent Set (JSPD)13              |
| 2.1.1 Advance Preparation13                               |
| Network Port (Windows)13                                  |
| Network Port (Unix / Linux)                               |
|                                                           |
| Composition of WAS Agent Set                              |
| Composition of WAS Agent Set                              |
| Composition of WAS Agent Set                              |
| Composition of WAS Agent Set                              |
| Composition of WAS Agent Set                              |
| Composition of WAS Agent Set                              |
| Composition of WAS Agent Set                              |

| 2.1.4 Starting method18                                               |
|-----------------------------------------------------------------------|
| 2.1.5. MaxGauge for Java WAS Agent Startup                            |
| 2.2 MaxGauge for Java DB Agent Set (IMXDBM)18                         |
| 2.2.1 Advance Preparation18                                           |
| OS User rights19                                                      |
| MaxGauge for Java Profile Setting (omitted in Windows environment) 19 |
| Oracle Version                                                        |
| Oracle Instance                                                       |
| Oracle Numa Segment 20                                                |
| Shared Memory IPC key 20                                              |
| Oracle PMON 21                                                        |
| Network Port21                                                        |
| 2.2.2. Installation Procedure21                                       |
| Windows environment 21                                                |
| Unix / Linux environment24                                            |
| 2.2.3. Starting method28                                              |
| Windows environment                                                   |
| Unix / Linux environment28                                            |
| 2.2.4. Exception                                                      |
| MakeConf Script Error (Windows environment Not applicable)            |
| Run by sys.sql Error29                                                |
| Env & List.conf Error 30                                              |
| 3. AP Server and Data Storage Layer Installation and configuration    |
| 3.1. Advance Preparation                                              |
| 3.1.1. AP Server Specifications                                       |
| 3.2. Windows environment 32                                           |
| 3.2.1. Advance Preparation 32                                         |
| 3.2.2. Installation Procedure (Automatic Installer)                   |

| 3.2.3. Installation Procedure (Manual)             |
|----------------------------------------------------|
| PostgreSQL Manual installation34                   |
| Oracle Manual installation 39                      |
| Data Gatherer Manual installation                  |
| Platform.JS Manual installation 44                 |
| 3.2.4. Startup and Connection confirmation45       |
| MaxGauge for Java Local Services45                 |
| MaxGauge for Java Connection confirmation          |
| 3.2.5. User-defined Option 47                      |
| Add Slave Gatherer Process 47                      |
| PostgreSQL Tablespace Setting                      |
| 3.3. Unix/Linux environment                        |
| 3.3.1. Advance Preparation50                       |
| 3.3.2. Installation Procedure (Manual)50           |
| PostgreSQL Manual installation50                   |
| Oracle Manual installation51                       |
| Data Gatherer Manual installation52                |
| Platform.JS Manual installation55                  |
| 3.3.3. Starting method56                           |
| MaxGauge for Java PlatformJS Startup               |
| MaxGauge for Java Setting and confirmation method  |
| 4. Appendix 59                                     |
| 4.1 MaxGauge for Java Option Setting by WAS vendor |
| 4.1.1. JEUS MaxGauge for Java Option Setting       |
| 4.1.2. WebLogic MaxGauge for Java Option Setting   |
| 4.1.3. WebSphere MaxGauge for Java Option Setting  |
| 4.1.4. Tomcat MaxGauge for Java Option Setting     |
| 4.1.5. JBoss MaxGauge for Java Option Setting      |

| 4.1.6. | Resin MaxGauge for Java Option Setting                            | 63 |
|--------|-------------------------------------------------------------------|----|
| 4.1.7. | OC4J(Oracle Containers for J2EE) MaxGauge for Java Option Setting | 63 |
| 4.1.8. | GlassFish MaxGauge for Java Option Setting                        | 64 |

## 1. MaxGauge for Java Architecture

It is designed to monitor not only for basic monitoring configuration of WEB~WAS~DB environment, but also for user terminal to core back-end system of an enterprise at the point of End-To-End at the same time.

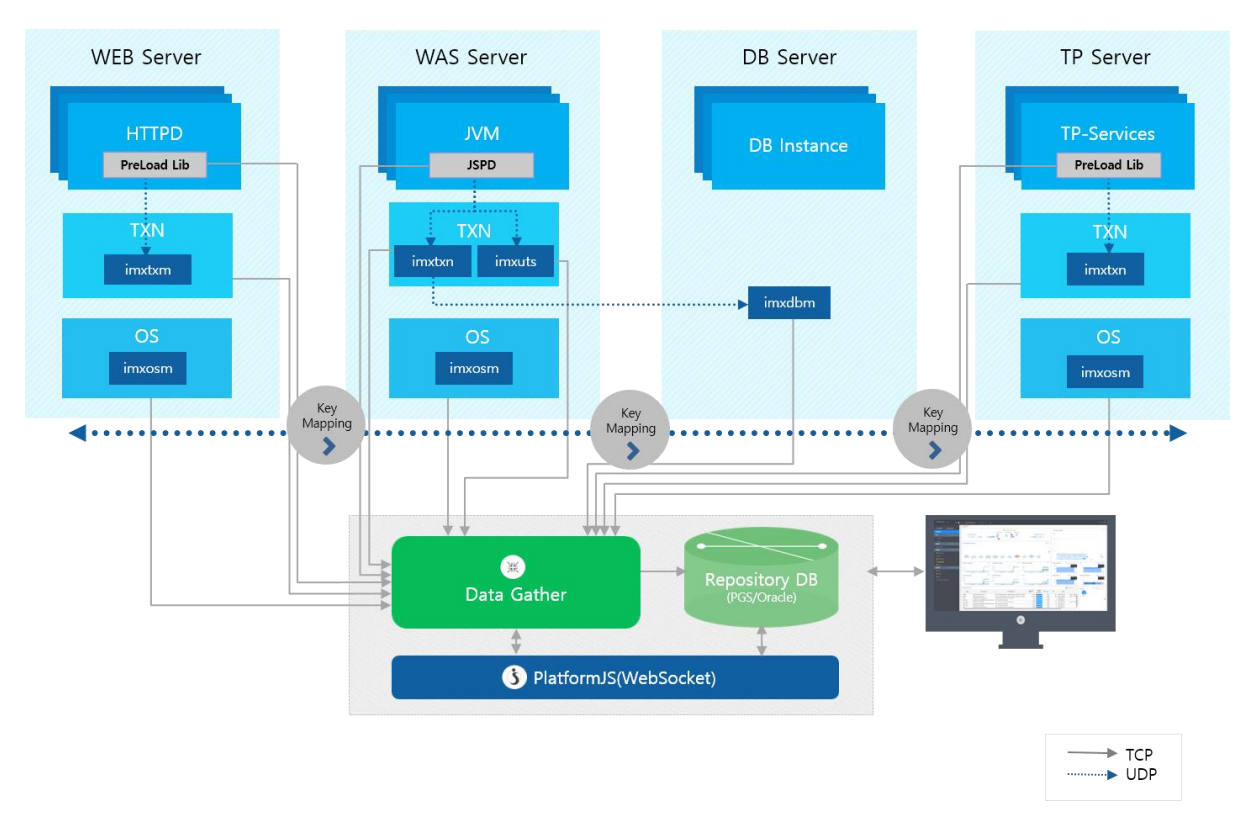

The agent is installed in the target application monitoring system of the enterprise and it transmits the performance data. The server for data collection and the database for storage should be additionally installed.

Based on WAS (JVM) monitoring, MaxGauge for Java internal engine module consists of four basic layers as follows.

**Data Collection Layer:** It is installed to directly monitor the application of the enterprise and it collects various performance data and transmits it to the server.

**MaxGauge for Java Application Server Layer**: It is a dedicated Web Daemon Server that collects/analyzes/ processes the performance data transmitted from the agent to MaxGauge for Java server area, stores it in the database, and manages the configuration information

**Data Storage Layer**: It is a storage area for storing processed performance data from MaxGauge for Java server, and it stores various performance information and data for analysis.

**Web Client Layer**: It provides web-based user interface for real-time monitoring and performance analysis of collected performance data.

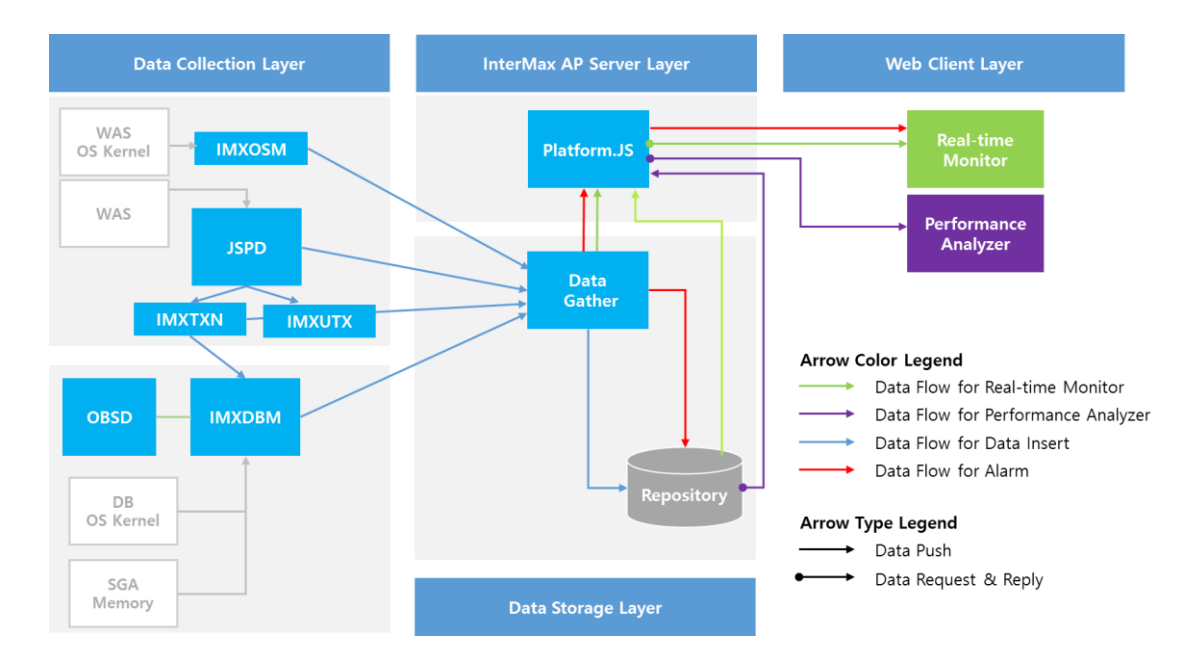

MaxGauge for Java agent (JSPD) and the independent processes (IMXTXN, IMXUTX) collect various performance data and send it to a collection server (as known as Data Gather). The collection server analyzes and processes the received performance data, stores it in a data repository (DB), and manages various configuration information. The stored data provides various real-time monitoring, performance indicators and statistical analysis interfaces through the user interface (based on HTML5) of the web client terminal.

**Note**. MaxGauge for Java AP Server Layer and Data Storage Layer are divided logically. Both layers can be configured in one server. Please refer to "MaxGauge for Java Administration Guide" for more detail about MAXGAUGE FOR JAVA Architecture.

## 1.1. MaxGauge for Java Network Connection

This section describes the configuration of network ports required for processing various network communications between the respective layers of MaxGauge for Java. When installing MaxGauge for Java, the required network ports are as follows. It is mainly related to the port number setting and if the default port number is already being used in another application, it should be changed to another port. Also, when multiple MaxGauge for Java environments are installed on the same hardware, please be careful of setting so that the corresponding port number does not overlap.

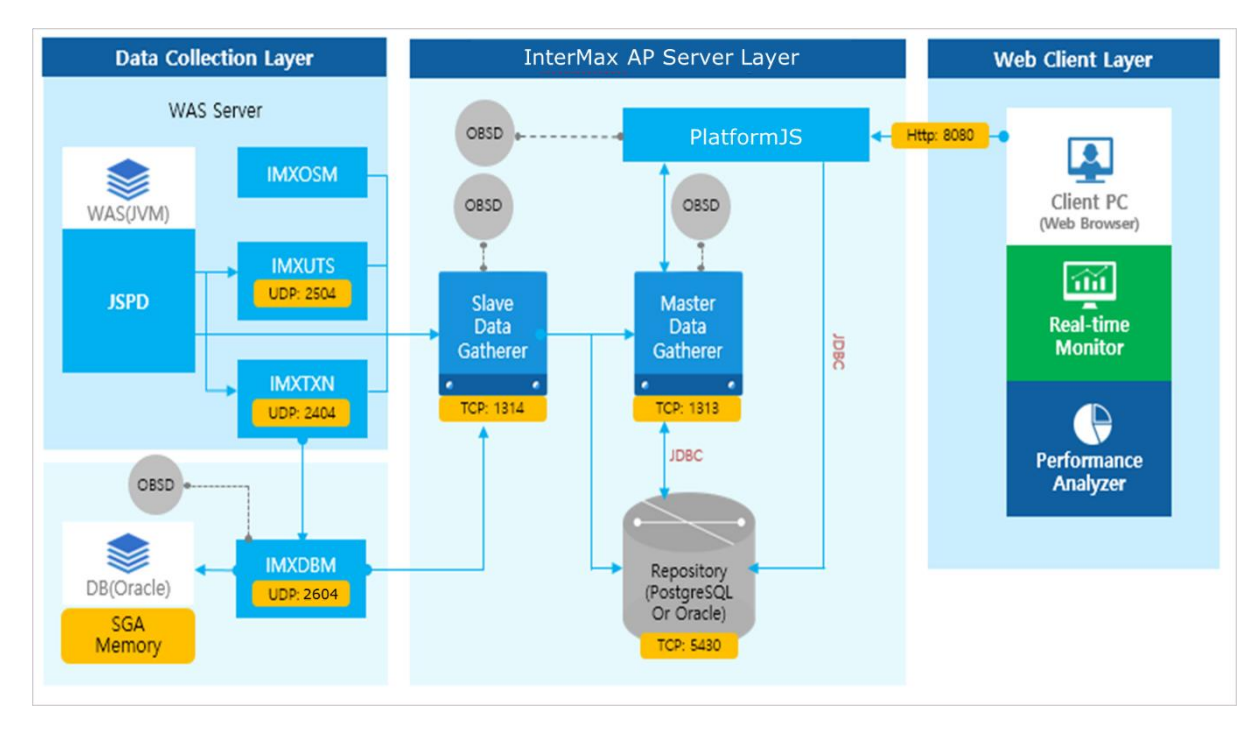

#### **Data Collection Layer**

| ITEMS  | DESCRIPTION                                                                                                    |
|--------|----------------------------------------------------------------------------------------------------|
| JSPD   | It is operated by an internal thread in the JVM and collects most of the WAS related performance data.                     |
| IMXOSM | It collects system resources (Memory, CPU etc) of OS and statistical information and checks availability of WAS container. |
| IMXTXN | It collects SQL query information.                                                                                         |
| IMXDBM | It collects SQL OWI-based statistics & event data.                                                                         |
| IMXUTS | It collects Remote information collection (EtoE).                                                                          |
| OBSD   | It monitors internal process. (It monitors periodically every 30 seconds and restarts if it is down)                       |

### MaxGauge for Java AP Server Layer

| ITEMS                  | DESCRIPTION                                                                                                    |
|------------------------|----------------------------------------------------------------------------------------------------|
| Slave<br>DataGatherer  | It is a module that collects and processes the data sent from the Data<br>Collection Layer and can be extended to a few objects depending on the<br>number of objects to be collected and the amount of hatching.<br>In general, it is recommended to compose one slave configuration per 50<br>instances monitoring. (Number of slave = number of instances/50) |
| Master<br>DataGatherer | It manages Slave DataGatherer and provides information according to the requests from PlatformJS.                                                                                                    |
| PlatformJS             | It provides real-time monitoring information and analysis information through the user's web browser                                                                                                    |
| OBSD                   | It monitors internal process. (It monitors periodically every 30 seconds and operates if it is down)                                                                                                    |

## Service port

| Source                | Target                | Port              | Protocol | DESCRIPTION                                |
|-----------------------|-----------------------|-------------------|----------|--------------------------------------------|
| JSPD                  | IMXTXN                | 2404              | UDP      | Sends SQL-related information              |
| JSPD                  | IMXUTS                | 2504              | UDP      | Sends Remote-related information<br>(EtoE) |
| IMXTXN                | IMXDBM                | 2404              | UDP      | Sends DB connection-related information    |
| JSPD                  |                       |                   |          | Sends Key JVM performance<br>information   |
| IMXOSM                |                       |                   |          | Sends OS resource information              |
| IMXTXN                | Slave                 | 1314              | TCP      | Sends SQL-related information              |
| IMXUTS                | Data Gather           | 1314              |          | Sends Remote-related information<br>(EtoE) |
| IMXDBM                |                       |                   |          | Sends DB connection-related information    |
| Slave<br>Data Gather  | Master<br>Data Gather | 1313              | UDP      | Saves Sever and DB agent information       |
| Slave<br>Data Gather  | Pepositon             | 5430              | TCP      | Saves Sever and DB agent information       |
| Master Data<br>Gather | nepository            | UC <del>P</del> C |          | Saves statistical information              |
| PlatformJS            | Web Client            | 8080              | TCP      | Sends information displayed in the browser |

## **1.2 Compatibility**

The supported range of MaxGauge for Java products and its compatible versions are as follows:

#### JAVA ENVIRONMENT

| Operating System (OS)    | Application Server (WAS)                  | Supported DB  |
|--------------------------|-------------------------------------------|---------------|
| AIX 5.x or above         | WebLogic 10.x or above                    | Oracle        |
| (32/64bit)               | WebSphere 6.1 or above                    | DB2           |
| HP-UX IA64               | JEUS 5.x or above                         | MS SQL Server |
| Linux (32/64bit)         | Tomcat 5.x or above                       | Mysql         |
| Solaris SPARC (32/64bit) | Oracle Application Server(OC4J)           | Postgres      |
| Solaris (x86/x64)        | Resin 3.x or above                        | Sybase        |
| Windows Server 2003 or   | Jboss 5.x or above                        | Tibero        |
| above (x86/x64)          | GlassFish 2.x or above (JDK 1.5 or above) |               |

#### .Net environment

| Operating System (OS)                         | Web server       | Application Server             | Supported DB                   |
|-----------------------------------------------|------------------|--------------------------------|--------------------------------|
| Windows Server 2003 or<br>above<br>(x86/x64 ) | IIS 6.0 or above | .NET Framework 2.0 or<br>above | MS SQL Server<br>2008 or above |

#### **TP environment**

| Operating System (OS)    | Application Server (WAS) | Supported DB  |
|--------------------------|--------------------------|---------------|
| AIX 5.x or above         | TMAX 5.x or above        | Oracle        |
| (32/64bit)               | TUXEDO 10.x or above     | DB2           |
| HP-UX IA64               | TIBCO 5.x or above       | MS SQL Server |
| Linux (32/64bit)         |                          | Mysql         |
| Solaris SPARC (32/64bit) |                          | Postgres      |
| Solaris (x86/x64)        |                          | Sybase        |
|                          |                          | Tibero        |

#### **Current MaxGauge for Java Product Support**

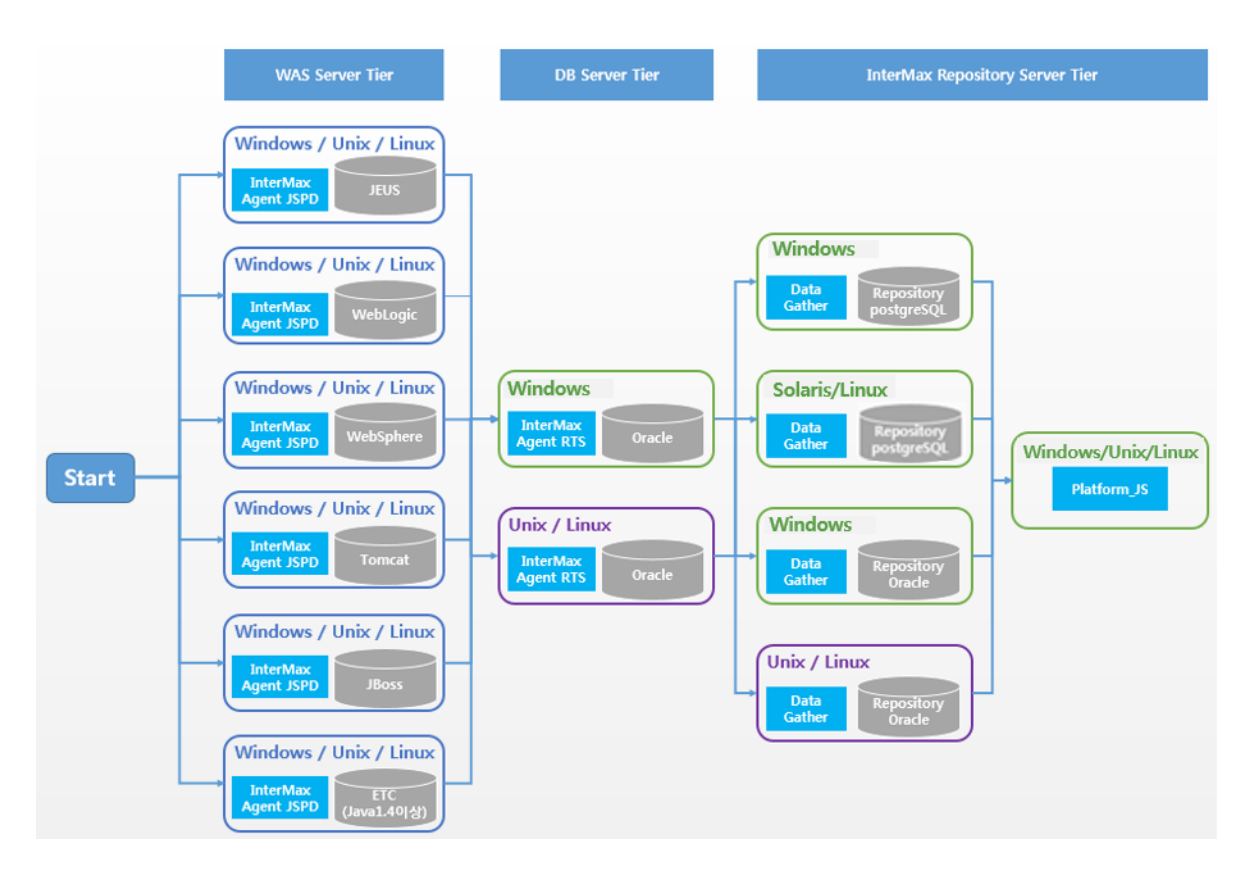

## 1.3. MaxGauge for Java License

MaxGauge for Java License Key is required to run MaxGauge for Java Agent Set.

## 1.3.1. Trial License Key

The Trial License Key is only available for a limited period of time for testing purposes.

## 1.3.2. Formal License Key

The Formal License Key is issued after the product contract and the following information should be provided when requesting a License Key:

| ITEMS                               | DESCRIPTION                                          |
|-------------------------------------|------------------------------------------------------|
| Business Name                       | Business Name                                        |
| OS information                      | Unix Type<br>Unix Version<br>Unix Bit Level          |
| Database information<br>(In Oracle) | Oracle Version<br>Oracle Bit Level<br>Oracle SID     |
| Host Server information             | IP Address<br>Host ID<br>Real CPU<br>Dual Core Count |

**Note.** MaxGauge for Java license policy is a unit of CPU core, and the validity of the formal license key is checked using the server's host ID and the number of CPU core. Therefore, the issued Formal License Key can be used only in the server. If the number of CPU core of the server is increased, the Formal License Key Validation check error occurs and accordingly, MaxGauge for Java Agent Set does not operate normally. Therefore, if the number of CPU cores increases, re-application for Formal License Key should be processed in advance. (In some cases, a re-contract may be required)

# 2. Data Collection Layer Installation and configuration

## 2.1 MaxGauge for Java WAS Agent Set (JSPD)

## 2.1.1 Advance Preparation

| higher ~ 1.8 supported |
|------------------------|
| Size : 100MB           |
|                        |

Note. DAEMON based on JAVA also can be monitored.

#### **Network Port (Windows)**

The WAS Agent communicates with the Slave Data Gatherer using the 1314 TCP port. Control Panel allows all 1314 TCP ports to be inbound / outbound.

|                         | wind                               | ows Firewall with Advanced Se                                                                                                    | ecurity              |                                       | And And And And And And And And And And                                                                         |   |
|-------------------------|------------------------------------|----------------------------------------------------------------------------------------------------|----------------------|---------------------------------------|----------------------------------------------------------------------------------------------------|---|
| le Action View Help     |                                    |                                                                                                    |                      |                                       |                                                                                                    |   |
|                         |                                    |                                                                                                    |                      |                                       |                                                                                                    |   |
| Windows Firewall with A | Inbound Rules                      |                                                                                                    | Actions              |                                       |                                                                                                    |   |
| C Outbound Rules        | Name                               | Group Pro                                                                                                    | Inbound Rule         | Inbound Rules                         |                                                                                                    |   |
| Connection Security R   | CAllShareFramework DMS service Pub |                                                                                                    | New Rule             | (hm                                   |                                                                                                    |   |
| Nonitoring              | AllShareFramework DMS s            | Pul                                                                                                    | Filter by Prof       | ile all                               | •                                                                                                    |   |
|                         | <b>@</b>                           | Windows Fi                                                                                                    | rewall with Advance  | d Securit                             |                                                                                                    | 1 |
|                         | File Action View Help              |                                                                                                    |                      |                                       |                                                                                                    |   |
|                         |                                    |                                                                                                    |                      |                                       |                                                                                                    |   |
|                         | Alindows Eisewall with A           | Outbound Bular                                                                                                    |                      | _                                     | The second second second second second second second second second second second second second second second se | _ |
|                         | Inbound Bules                      | Outbound Rules                                                                                                    | 6 mm                 | D C A                                 | Actions                                                                                                    |   |
|                         | C Outbound Rules                   | Name<br>R Biteses for Formula                                                                                                    | Group                | Profile                               | Outbound Rules                                                                                                  |   |
|                         | Se Connection Security R           | CheckRoint VRN                                                                                                    | CheckPoint VPN       |                                       | New Rule                                                                                                    |   |
|                         | Monitoring                         | Conect to a Network Projector ( Connect to a Network     Connect to a Network Projector ( Connect to a Network     Connect to a Network Projector ( Connect to a Network     Connect to a Network Projector ( Connect to a Network     Connect to a Network Projector ( Connect to a Network |                      | Doma                                  | Filter by Profile                                                                                               |   |
|                         |                                    |                                                                                                    |                      | Privat                                | V Filter by State                                                                                               |   |
|                         |                                    |                                                                                                    |                      | Doma                                  | SZ Eilter hu Group                                                                                              |   |
|                         |                                    |                                                                                                    |                      | Privat                                | · microy croup                                                                                                  |   |
|                         |                                    | Connect to a Network Projector (                                                                                                    | Connect to a Network | Privat                                | View                                                                                                    |   |
|                         |                                    | Connect to a Network Projector ( Connect to a Network<br>Connect to a Network Projector ( Connect to a Network                                                                                                    | Connect to a Network | Doma                                  | G Refresh                                                                                                    |   |
|                         |                                    |                                                                                                    | All                  | Export List                           |                                                                                                    |   |
|                         |                                    | Core Networking - DNS (UDP-O                                                                                                    | Core Networking      | All                                   | Help                                                                                                    |   |
|                         |                                    | Core Networking - Dynamic Hos                                                                                                    | Core Networking      | All                                   | 1777. (100.000 PC)                                                                                              |   |
|                         |                                    | Core Networking - Dynamic Hos                                                                                                    | Core Networking      | All                                   |                                                                                                    |   |
|                         |                                    | Core Networking - Group Policy                                                                                                    | Core Networking      | Doma                                  |                                                                                                    |   |
|                         |                                    | Core Networking - Group Policy                                                                                                    | Core Networking      | Doma                                  |                                                                                                    |   |
|                         |                                    | Core Networking - Group Policy                                                                                                    | Core Networking      | Doma                                  |                                                                                                    |   |
| >                       |                                    | Core Networking - Internet Grou                                                                                                    | Core Networking      | All                                   |                                                                                                    |   |
| w Rule                  |                                    | Core Networking - IPHTTPS (ICP.                                                                                                    | Core Networking      | All                                   |                                                                                                    |   |
|                         |                                    | Core Networking - Multicast List                                                                                                    | Core Networking      | All                                   |                                                                                                    |   |
|                         |                                    | Core Networking - Multicast List                                                                                                    | Core Networking      | All                                   |                                                                                                    |   |
|                         |                                    | Core Networking - Multicast List                                                                                                    | Core Networking      | All                                   |                                                                                                    |   |
|                         |                                    | Core Networking - Multicast List                                                                                                    | Core Networking      | All                                   |                                                                                                    |   |
|                         |                                    | Core Networking - Neighbor Dis                                                                                                    | Core Networking      | All                                   |                                                                                                    |   |
|                         |                                    | Core Networking - Neighbor Dis                                                                                                    | Core Networking      | All                                   |                                                                                                    |   |
|                         |                                    |                                                                                                    |                      | · · · · · · · · · · · · · · · · · · · |                                                                                                    |   |

#### Network Port (Unix / Linux)

JSPD uses the 1314 TCP port to communicate with the Slave Data Gatherer. A method to check whether the port is used is as follow :

\$ netstat -an | grep 1314

Note. 2404 (Default) UDP port for DB Server should also be open.

#### **Composition of WAS Agent Set**

It is an agent process installed in corresponding server except JSPD module added to the WAS (JVM) DAEMON and each agent has three agent sets as follows.

**IMXOSM:** Collects information about OS resources such as memory or CPU of the OS. **IMXTXN:** Collects information related to SQL. **IMXUTS:** Collects information related to Remote Data.

### 2.1.2. Installation Procedure

#### Windows environment

The following installation files are required to install the WAS Agent. Upload the following files to the WAS server.

| FILE NAME                          | DESCRIPTION            |  |  |
|------------------------------------|------------------------|--|--|
| MaxGauge for Java_Agent_YYMMDD.tar | WAS Agent install file |  |  |
| Licensekey                         | License file           |  |  |

Unzip the uploaded file into the WAS Os User Home Directory.

We will call {Extract path}\MaxGauge for Java\jspd as %JSPD\_HOME% and the rest is the same as above.

**Note.** The decompression location may be changed. The decompression position may be changed.

Modify %JSPD\_HOME%\cfg\agent\jspd.prop file to enter internal process information and Data Gatherer information.

The default setting parameters are as follows:

| ITEM     | DESCRIPTION                                       |
|----------|---------------------------------------------------|
| WR_ADDR  | Enter IP:Port information of Slave Data Gatherer. |
| TXN_ADDR | Enter IMXTXN port information.                    |
| UTS_ADDR | Enter IMXUTS port information.                    |

#### **Performing example**

# WR\_ADDR WR\_ADDR=192.168.123.52:**1314** 

# \${UDP\_PORT|UDP\_PORT} TXN\_ADDR=<mark>2404</mark>

# \${UDP\_PORT|UDP\_PORT} UTS\_ADDR=2504 For MaxGauge for Java WAS Agent Startup, MaxGauge for Java option must be applied to each WAS Start Batch file. MaxGauge for Java options are as follows:

Java Version 1.7 or higher -noverify -Djspd.wasid={WAS\_ID} -javaagent:%JSPD\_HOME%\lib\jspd.jar

Java Version 1.5 or higher -Djspd.wasid={WAS\_ID} -javaagent:%JSPD\_HOME%\lib\jspd.jar

Java Version 1.4 -Djspd.wasid={WAS\_ID} -Xbootclasspath/p:%JSPD\_HOME%\lib\jspd.jar;%JSPD\_HOME%\lib\jspdcommon.jar;JSPD\_HOME%\lib\jspd-pool.jar

**Note1.** WAS\_ID is used to map each agent to each WAS and can be assigned from 1 to 65535. Please be careful of setting so that the same number does not duplicate. **Note2.** In environments with Java version 1.4 or lower, you need to go to %JSPD\_HOME%\build-jdk folder and run build.bat jdk.

Please refer to "Appendix. MaxGauge for Java Option Setting by WAS vendor" for more detail.

Copy license file to %JSPD\_HOME%\cfg\ directory for license application.

#### **Unix / Linux environment**

The following installation files are required to install the WAS Agent, and upload the file in binary format.

| FILE NAME                             | DESCRIPTION            |
|---------------------------------------|------------------------|
| MaxGauge for<br>Java_Agent_YYMMDD.tar | WAS Agent install file |
| Licensekey                            | License file           |

Unzip the uploaded file into the WAS OS User Home Directory. The decompression method is as follows. We will call {Extract path}/Jspd directory as \$JSPD\_HOME and the rest is the same as above.

#### \$ tar -xvf MaxGauge for Java\_Agent\_YYMMDD.tar

Modify the \$JSPD\_HOME/cfg/agent/jspd.prop file to enter internal process information and Data Gatherer information.

The default setting parameters are as follows:

| ITEM DESCRIPTION |                                                   |
|------------------|---------------------------------------------------|
| WR_ADDR          | Enter IP:Port information of Slave Data Gatherer. |
| TXN_ADDR         | Enter IMXTXN port information.                    |
| UTS_ADDR         | Enter IMXUTS port information.                    |

1 Performing example # WR ADDR

WR\_ADDR=192.168.123.52:1314

# \${UDP\_PORT|UDP\_PORT} TXN\_ADDR=2404

# \${UDP\_PORT|UDP\_PORT} UTS\_ADDR=2504

For MaxGauge for Java WAS Agent Startup, MaxGauge for Java option must be applied to each WAS start script file. MaxGauge for Java options are as follows:

#### Java Version 1.7 or higher -noverify -Djspd.wasid={WAS\_ID} -javaagent:\$JSPD\_HOME/lib/jspd.jar

Java Version 1.5 or higher -Djspd.wasid={WAS\_ID} -javaagent:\$JSPD\_HOME/lib/jspd.jar

Java Version 1.4

-Djspd.wasid={WAS \_ID} -Xbootclasspath/p:\$JSPD\_HOME/lib/jspd.jar;%JSPD\_HOME%\lib\jspdcommon.jar;JSPD\_HOME%\lib\jspd-pool.jar

**Note1.** WAS\_ID is used to map each agent to each WAS and can be assigned from 1 to 65536. Please be careful of setting so that the same number does not duplicate. **Note2.** In environments with Java version 1.4 or lower, you need to go to \$JSPD\_HOME/build-jdk folder and run *build.sh jdk.* 

Copy **license file** to \$JSPD\_HOME/cfg/ directory for license application.

#### ADDITIONAL SETTINGS FOR DB MONITORING INTERLOCK

For DB monitoring, modify \$JSPD\_HOME/cfg/{sid}/imx.prop file.

| ITEM     | DESCRIPTION                                                 |  |  |
|----------|-------------------------------------------------------------|--|--|
| IMX ADDR | IMXDBM address and UDP PORT                                 |  |  |
| DB ADDR  | Address (IP), Port, SID information of monitoring target DB |  |  |

#### Performing example

# IMX ADDR = DB ADDR

10.10.202.183:2404=10.10.202.183.1521.ora112

**Note1.** Actual IP should be entered, not virtual IP for DB IP. **Note2.** SID should be entered in lower case. **Note3.** The TXN\_ADDR port is the UDP\_PORT set in jspd.prop of IMXDBM.

## 2.1.3. ADDITIONAL SETTINGS BY OS

The following additional settings are required for each OS.

#### AIX

If you need to collect GC related data (execution time, the number of execution frequency), you need the following setting.

| ITEM                  | DESCRIPTION                                                                                                    |  |  |
|-----------------------|----------------------------------------------------------------------------------------------------|--|--|
| JAVA 1.4 or<br>lower  | Conduct <i>find.–name*.so command</i> in \$JAVA_HOME.<br>Check where *. <i>so</i> files are gathered in the subdirectories.<br>In case of JAVA 32 bit, copy libXmJvmpiSvc_32.so file in the ppc<br>subdirectory where *.so files are gathered.<br>In case of JAVA 64 bit, copy libXmJvmpiSvc_64.so file in the ppc64<br>subdirectory where *.so files are gathered. |  |  |
| JAVA 1.5 or<br>higher | Conduct <i>findname*.so command</i> in \$JAVA_HOME.<br>Check where *. <i>so</i> files are gathered in the subdirectories.<br>In case of JAVA 32 bit, copy libXmJvmtiSvc_32.so file in the ppc<br>subdirectory where *.so files are gathered.<br>In case of JAVA 64 bit, copy libXmJvmtiSvc_64.so file in the ppc64<br>subdirectory where *.so files are gathered.   |  |  |

## Performing example Java Version 1.4

\$JSPD\_HOME/lib/jni/libXmJvmpiSvc.so In case of 32 bit \$ cp \$JSPD\_HOME/lib/jni/libXmJvmpiSvc.so \${JAVA\_HOME}/../ppc/ In case of 64bit \$ cp \$JSPD\_HOME/lib/jni/libXmJvmpiSvc.so \${JAVA\_HOME}/../ppc64/ After copying the file, change the User rights to the same directory permissions. \$ cd \${JAVA\_HOME}/../ppc{\_64} \$ chown root:root libXmJvmpiSvc.so

#### Java Version 1.5 or higher

\$JSPD\_HOME/lib/jni/libXmJvmtiSvc.so In case of 32 bit \$ cp \$JSPD\_HOME/lib/jni/libXmJvmtiSvc.so \${JAVA\_HOME}/../ppc/ In case of 64 bit \$ cp \$JSPD\_HOME/lib/jni/libXmJvmtiSvc.so \${JAVA\_HOME}/../ppc64/ After copying the file, change the User rights to the same directory permissions. \$ cd \${JAVA\_HOME}/../ppc{\_64} \$ chown root:root libXmJvmtiSvc.so

**Note1.** If the owner who installed Java is root, you need root authority. **Note2.** \$JAVA\_HOME which is mentioned above refers to the JAVA used by the actual WAS.

#### Sun Solaris

If the OS is Sun, the following additional settings are required.

| ITEM | DESCRIPTION                                                                                                    |  |  |
|------|----------------------------------------------------------------------------------------------------|--|--|
| Sun  | Conduct <i>findname*.so command</i> in \$JAVA_HOME.<br>Check where *. <i>so</i> files are gathered in the subdirectories.<br>In case of JAVA 32 bit, copy libgcc_s.so.1_32 file in the sparc subdirectory<br>where *.so files are gathered.<br>In case of JAVA 64 bit, copy libgcc_s.so.1_64 file in the sparc9<br>subdirectory where *.so files are gathered. |  |  |

#### **Performing example**

\$JSPD\_HOME/lib/jni/libgcc\_s.so.1
In case of 32 bit
\$ cp \$JSPD\_HOME/lib/jni/libgcc\_s.so.1 \${WAS\_JAVA}/../sparc/
In case of 64 bit
\$ cp \$JSPD\_HOME/lib/jni/libgcc\_s.so.1 \${WAS\_JAVA}/../sparc9v/
After copying the file, change the User rights to the same directory permissions.
\$ cd \${WAS\_JAVA}/../sparc{9v}
\$ chown root:root libgcc\_s.so.1

**Note1.** If the owner who installed Java is root, you need root authority. **Note2.** \$JAVA\_HOME which is mentioned above refers to the JAVA used by the actual WAS.

## 2.1.4 Starting method

After proceeding ADDITIONAL SETTINGS BY OS operation, restart WAS. MaxGauge for Java Agent does not have any special management point because it is fully connected with WAS. Therefore, Startup is started according to the existing WAS Starting method.

## 2.1.5. MaxGauge for Java WAS Agent Startup

Start IMXOSM when JSPD is started. (JSPD is started up simultaneously with WAS (JVM) Startup) Start IMXTXN when IMXOSM is started. Start IMXUTS when IMXOSM is started.

## 2.2 MaxGauge for Java DB Agent Set (IMXDBM)

### 2.2.1 Advance Preparation

| ITEM Recommended Standard and Specification |  |
|---------------------------------------------|--|
|---------------------------------------------|--|

| Oracle Version | Oracle 9i or higher   |
|----------------|-----------------------|
| OS Disk Size   | Agent Set Size : 10MB |

#### **OS User rights**

Create a user who has the same authority as the **Oracle** installation user or belongs to the DBA group and install **DB Agent**. Linux uses Bash, and Unix uses KSh. Generating method is as follows.

# useradd -d {home-dir} -s {shell Path} -g {oracle gid} -G {oracle groups} MaxGauge for Java # passwd MaxGauge for Java

**Note1.** If Maxgauge is installed, you do not need to create an OS user, but you can install it as an OS user of MaxGauge. **Note2.** You can create users in the Windows environment at Control Panel> User Accounts.

#### MaxGauge for Java Profile Setting (omitted in Windows environment)

Add ORACLE\_HOME, ORACLE\_BASE, ORACLE\_SID, and PATH from *.profile* of the Oracle user to *.profile* of MaxGauge for Java user to access DBMS.

PATH=\$PATH:\$HOME/bin export PATH #Oracle config export ORACLE\_BASE=/app/oracle export ORACLE\_HOME=\$ORACLE\_BASE/product/11.2/db\_01 export ORACLE\_SID=orcl #export CRACLE\_SID=orcl #export EDITOR=vi #Linux config export CLASSPATH=\$ORACLE\_HOME/JRE/lib:\$ORACLE\_HOME/jlib export PATH=\$PATH:\$ORACLE\_HOME/JRE/lib:\$ORACLE\_HOME/jlib export \$ORACLE\_HOME/lib/libcIntsh.\* export LANG=en-US.UTF-8

#### **Oracle Version**

Check information about Oracle version of the relevant Instance. The method is as follows.

SQL> select \* from v\$version;

#### **Performing example**

#### BANNER

Oracle Database 11g Enterprise Edition Release 11.2.0.1.0 - Production PL/SQL Release 11.2.0.1.0 - Production CORE 11.2.0.1.0 Production TNS for Linux: Version 11.2.0.1.0 - Production NLSRTL Version 11.2.0.1.0 - Production

#### **Oracle Instance**

Check a name of the relevant Instance. The confirmation method is as follows. Check the name of the instance. The confirmation method is as follows.

SQL> select instance\_name from v\$instance;

#### **Performing example**

INSTANCE\_NAME

MaxGauge for Java

#### **Oracle Numa Segment**

Since MaxGauge for Java supports both Uniform Memory Access and Non-Uniform Memory Access (NUMA), it is necessary to check whether the server is NUMA or not. The NUMA verification method through the SID array is as follows.

SQL> select sid from v\$session;

#### Performing example

SID ------21 22 126 <- SID 배열이 증가하는 부분이 있는 경우 Numa Segment 사용 127 128

**Note1.** Since NUMA structured servers use distributed segments, the array of SIDs increases by 10 to 100 units. Generally, most Oracle 11g and later versions use NUMA segments.

**Note2.** NUMA that are mentioned here does not mean NUMA architecture. Please note that the Oracle Session Structure Array is referred to as UMA and NUMA for convenience, depending on whether it is located in contiguous memory space or distributed in two or more memory spaces.

#### Shared Memory IPC key

MaxGauge for Java DB Agent access directly (SGA) through IPC key address of shared Memory. SGA direct access through IPC key address of shared memory. The confirmation method of IPC key of the corresponding instance is as follows. (Replaced by SID in Windows environment)

Unix OS (Linux)

\$ ipcs -mb (ipcs -m)

#### **Performing example**

| 0x992513cc 4784147 |            |             | oracle | 640   | 4096   | 0      |
|--------------------|------------|-------------|--------|-------|--------|--------|
| 0x00               | 000000 475 | 1378        | oracle | 640   | 4096   | 0      |
|                    |            |             |        |       |        |        |
| 0x00               | 000000 370 | 2785        | root   | 644   | 80     | 2      |
| Key                | shmid      | owner       | perms  | bytes | nattch | status |
|                    | Shared Men | nory Segmei | nts    |       |        |        |

## **Note.** If more than two IPC Key value exists in one Instance, check a correct IPC Key value using **Oradebug.**

The IPC key confirmation method using Oradebug is as follows:

SYS> oradebug setmypid Statement processed. SYS> oradebug ipc Information written to trace file. SYS> oradebug tracefile name /u01/app/oracle/admin/orcl/udump/orcl\_ora\_00000.trc SYS> ! cat /u01/app/oracle/admin/orcl/udump/orcl\_ora\_00000.trc

#### **Performing example**

Area #5 `skgm overhead' containing Subareas 5-5

Total size 000000000000000000 Minimum Subarea size 00000000AreaSubareaShmidStable AddrActual Addr554784147 0x00000092000000 0x00000092000000

**Note.** Check the shmid value of the 'skgm overhead' section, and check the IPC key value of the corresponding shmid using ipcs command.

#### **Oracle PMON**

Check the name and owner of the Oracle PMON for that instance. The confirmation method is as follows. (Replaced with Oracle Process name in Windows environment)

\$ ps -ef | grep pmon

#### **Performing example**

\$ ps -ef | grep pmon oracle 45410 1 0 10:12 ? 00:00:01 ora pmon ord

#### **Network Port**

2404 UDP proti s used to receive transaction information from the WAS Agent. The confirmation method is as follows:

\$ netstat -an | grep 2404

**Note.** TCP can be confirmed with the netstat command, but UDP can not be confirmed with the netstat command.

## 2.2.2. Installation Procedure

Windows environment

Uploading of installation files

MaxGauge for Java requires the following installation files and copies them to the server.

| FILE NAME                                          | DESCRIPTION                                    |  |  |
|----------------------------------------------------|------------------------------------------------|--|--|
| MaxGauge for Java_DBM_[OS Ver]_[Oracle<br>Ver].tar | MaxGauge for Java DB Agent Set<br>install file |  |  |
| Licensekey                                         | License file                                   |  |  |

Extract (or Unzip) the installation files. We will call {Extract path}\MaxGauge for Java\ as  $MIX_HOME$  and the rest is the same as above.

| Note. | The | decom | pression | location | mav | be | changed. |  |
|-------|-----|-------|----------|----------|-----|----|----------|--|
| HOLC. | THC | uccom | pression | location | may | DC | changeu. |  |

The current version of Windows does not support automatic installation. Perform manual installation.

#### **Performing example**

\> md %IMX\_HOME%\cfg\{SID}RTS \> copy %IMX\_HOME%\cfg\sample\\* %IMX\_HOME%\cfg\{SID}RTS

Environment file Setting

Modify environmentSettin file in %IMX\_HOME%\cfg\{SID}RTS\ for DB Agent Setting.

#### Jspd.prop

The default setting parameters are as follows:

| ITEM     | DESCRIPTION                                     |
|----------|-------------------------------------------------|
| WR_ADDR  | Enter IP information and port of Data Gatherer. |
| TXN_ADDR | Enter IMXDBM connection port information.       |

#### **Performing example**

#\${IP}:\${TCP\_PORT} WR\_ADDR=10.10.202.182:1314

#\${UDP\_PORT|UDP\_PORT} TXN\_ADDR=2404

#### Imx.prop

The default setting parameters are as follows:

| ITEM    | DESCRIPTION             |
|---------|-------------------------|
| DB_ADDR | DB IP.LISTENER PORT.sid |

#### **Performing example**

# DB Address, copy address from imx.dbm # DB\_ADDR=127.0.0.1.1521.orcl(IP.PORT.SID)

DB\_ADDR=10.10.202.183.1521.ora112

**Note1.** Actual IP should be entered, not virtual IP for DB IP. **Note2.** PORT means LISTENER PORT of Oracle.

#### Note3. SID should be entered in lower case.

#### common.conf

The default setting parameters are as follows:

| ITEM      | DESCRIPTION                |
|-----------|----------------------------|
| ipc_key   | Enter SID name.            |
| pmon_name | Enter Oracle process name. |

#### **Performing example**

# Oracle shared memory key

ipc\_key=ora112

# Oracle PMON process name

pmon\_name=oracle.exe

**Note1.** Please refer to "MaxGauge for Java Administration Guide" for more detail about MaxGauge for Java common.conf Setting.

#### Creating environment file

In Windows environment, you must manually create the environment file which is used by IMXDBM.

Go to %MAXGAUGE FOR JAVA\_HOME%\util\db\_setup folder.

#### **Creating Maxgauge User**

Create a DB User for MaxGauge for Java and authorize. Connect to SQL\*PLUS as SYS User and run **run\_by\_sys.sql**.

#### **Performing example**

D:\MaxGauge for Java\IXMDBM\util\db\_setup>sqlplus "/ as sysdba"

Oracle Database 11g Enterprise Edition Release 11.2.0.1.0 - 64bit Production With the Partitioning, OLAP, Data Mining and Real Application Testing options SQL> @run\_by\_sys.sql Enter MaxGauge USER :maxgauge Enter password for maxgauge :maxgauge Enter Default Tablespace for maxgauge :users Enter Temporary Tablespace for maxgauge :temp

#### Creating List.conf

Create environment file for stat and event information collection of DB used in MaxGauge for Java. Connect to SQL\*PLUS as maxgauge User and **run listconf3.sql**.

#### Performing example

D:\MaxGauge for Java\IXMDBM\util\db\_setup>sqlplus maxgauge/maxgauge

Copyright (c) 1982, 2010, Oracle. All rights reserved. Oracle Database 11g Enterprise Edition Release 11.2.0.1.0 - 64bit Production With the Partitioning, OLAP, Data Mining and Real Application Testing options

SQL> @listconf3.sql

#### **Creating env**

Create environment file for MaxGauge for Java. Run mkenv.exe.

Performing example

D:\MaxGauge for Java\IXMDBM\util\db\_setup>mkenv.exe

**Note.** Once Env file and list.conf file are created, copy and paste the corresponding files to a following location : %MAXGAUGE FOR JAVA\_HOME%\cfg\{SID}RTS

Service registeration and deletion

The service registration command is as follows. You must run in an input window with administrator authority.

%IMX\_HOME%lib\imx\imxdbm -c {SID}RTS -install -H {IMX\_HOME}

#### Performing example

c:\MaxGauge for Java> Imxdbm -c IM\_RTS -install -H c:\MaxGauge for Java

The service deletion command is as follows. %IMX\_HOME%\lib\imx\imxdbm -c {SID}RTS -remove -H {IMX\_HOME}

#### **Performing example**

c:\MaxGauge for Java>Imxdbm –c IM\_RTS –remove –H c:\MaxGauge for Java

Application of license file

Move License file to %IMX\_HOME%\cfg directory.

#### **Unix / Linux environment**

Uploading of installation files

The following installation files are required to install the WAS Agent, and upload the file in binary format.

| FILE NAME                                          | DESCRIPTION                                    |
|----------------------------------------------------|------------------------------------------------|
| MaxGauge for Java_DBM_[OS Ver]_[Oracle<br>Ver].tar | MaxGauge for Java DB Agent Set<br>install file |
| Licensekey                                         | License file                                   |

#### Performing example

Ex) OS : Linux 6.2, Oracle Version : 11.2.0.1, Numa Segment

FTP> put MaxGauge for Java\_DBM\_linux\_64\_ora\_112\_160928.tar FTP> put License\_.key

#### Extraction of the installation files

Unzip the uploaded file into the maxguage user Home Directory. The decompression method is as follows.

\$ tar -xvf MaxGauge for Java\_DBM\_[OS Ver]\_[Oracle Ver].tar

#### **Performing example**

\$ tar -xvf MaxGauge for Java\_DBM\_linux\_64\_ora\_112\_160928.tar

#### Run MaxGauge for Java environment file

Go to MaxGauge for Java Home and run the environment variable (.mxgrc) file.

\$ cd /home/maxaguge/MaxGauge for Java .\$ . .mxgrc.

#### Run Install Script

Perform automation installation using install.sh in Install folder.

| ITEM                     | DESCRIPTION                                           |
|--------------------------|-------------------------------------------------------|
| DBM setup Type           | DB Type to be monitored                               |
| Database owner           | OS user who operates Oracle Instance                  |
| Conf name                | [ORACLE_SID]RTS                                       |
|                          | Enter ORACLE_SID in capitals                          |
| ІРС Кеу                  | Oracle Shared Memory Key of installation requirements |
| PMON process             | Oracle PMON Name of installation requirements         |
| DBM UDP port             | Communication port (Default 2404) with WAS<br>Agent   |
| Data Gather IP address   | DG Slave's installation IP address                    |
| Data Gather Port         | Communication port (Default 1314) with DG<br>Slave    |
| DBM EVV Server port      | DBM's internal communication port                     |
|                          | (Default 2405)                                        |
| DB_ADDR IP ADDRESS       | Database installation address                         |
| DB_ADDR PORT             | Database's LISTENER PORT                              |
| DB_ADDR Database Name    | Database's SID                                        |
| Oracle Database user     | Generate MaxaGauge DB user                            |
| Oracle Database Password | MaxGauge DB user password                             |

| Default Tablespace   | MaxGauge User's Default Tablespace         |
|----------------------|--------------------------------------------|
| Temporary Tablespace | MaxGauge User's Temporary Tablespace       |
| Conf file            | Generate server agent Configuration file   |
| Run_by_sys           | Generate MaxGauge DB User and authorize    |
| Env                  | Generate agent's required environment file |
| List.conf            | Agent's Required environment file          |

#### **Performing example**

\$ cd \$MAXGAUGE FOR JAVA\_HOME/install \$. install.sh Welcome to MaxGauge for Java DBM setup Enter DBM setup Type: [1:oracle, 2:db2] 1 Enter Database owner: [oracle] oracle Enter Maxgauge conf name: [ora112] ORA112RTS 1) 0xd3ac6c80 Select ipc key: 1 ipc key : d3ac6c80 ora\_pmon\_orcl 1) ora\_pmon\_orcl Select pmon process name: 1 pmon name : ora\_pmon\_orcl DBM UDP Port number : [2404] 2404 DataGather IP Address : [] 192.168.0.10 DataGather Port number : [1314] 1314 DBM ENV Server Port numbe : [2405] 2405 DB\_ADDR IP Address : [] 10.10.202.183

DB\_ADDR Port number : [1521]

#### 1521

DB\_ADDR Database Name (SID) : [ORA112] ora112

Enter Oracle maxgauge user: [maxgauge] maxgauge

Oracle maxgauge pass: \*\*\*\*\*

Default Tablespace for MaxGauge: [USERS] USERS

Temporary Tablespace for MaxGauge: [TEMP] TEMP

Conf name ORA112RTS IPC key 0xd3ac6c80 pmon name ora\_pmon\_ORA112 UDP port 2404 DataGather Address 192.168.0.10:1314 ENV Server Port 2405 DB Address 10.10.202.183.1521.ora112 Maxgauge user maxgauge

Cfg directory created

Make conf files (common.conf, imx.prop, jspd.prop. ...)

Execute run\_by\_sys ... Done.

Make env ...

/home/MaxGauge for Java/YU\_RTS/MaxGauge for Java/util/db\_setup/mke.sh version: Linux 11.2.0.3.0 - 64bit build: Mar 3 2015 11:15:59 sga\_base\_addr: 0x6000000 s: Oxa5f8 e: 0x9650 p: 0x9488 h: 0xa680 p: 0x0528 p: 0xcb38 u: 0x0020 d: 0x2b3f0 s: 0xc9a0 v: 0x1138 d: 0x25a28 s: 0x0000 f: 0x0170 n: 0x0010 t: 0x2ba08 s: 0xa5f8 e: 0x9648 e: 1152 db\_version: 0xb200300] Done.

\_\_\_\_\_

Make list.conf ...

Done. DBM Installation is complete.

Application of license file

Move License file to \$MAXGAUGE FOR JAVA\_HOME/cfg directory.

...

\$ mv \$HOME/License.key \$INXTERMAX\_HOME/cfg

## 2.2.3. Starting method

#### Windows environment

Run MaxGauge for Java DB Agent through a services.msc list. MaxGauge for Java DB Agent Set is registered as a Window Local Service, and executes each service in the Service (Local)

| ○ 서비스(로컬)                                                      |                                                                                                    |                                      |                      |                                     |                                                                             |
|----------------------------------------------------------------|----------------------------------------------------------------------------------------------------|--------------------------------------|----------------------|-------------------------------------|-----------------------------------------------------------------------------|
| InterMax Database Monitor<br>Service (IXMDBM)<br>서비스 <u>시작</u> | 이름<br>Q IKE and AuthIP IPsec Keying Modules<br>Image Protect Service<br>Q Innosvc81<br>Q Intel(R) HD Graphics Control Panel Service | 설명<br>IKEE<br>Imag<br>Innor<br>Servi | 상태<br>실행<br>실행<br>실행 | 시작 유형<br>자동(트리<br>자동<br>자동<br>자동(트리 | 다음 사용자로 로그온<br>Local System<br>Local System<br>Local System<br>Local System |
|                                                                | A Interactive Services Detection                                                                                                    | 대화                                   |                      | 수동                                  | Local System                                                                |
|                                                                | 🔯 InterMax Database Monitor Service (IXMDBM)                                                                                        |                                      |                      | 수동                                  | Local System                                                                |
|                                                                | Internet Connection Sharing (ICS)                                                                                                   | 홈 네                                  |                      | 수동                                  | Local System                                                                |
|                                                                | Internet Explorer ETW Collector Service                                                                                             | Inter                                |                      | 수동                                  | Local System                                                                |
|                                                                | 🤐 IP Helper<br>🙆 IPsec Policv Aaent                                                                                                 | IPv6<br>인터                           | 실행<br>실행             | 자동<br>수동(트리                         | Local System<br>Network Service                                             |

#### **Unix / Linux environment**

Run MaxGauge for Java DB Agent through IMXCTL Command.

**IMXCTL** is a utility to control **MaxGauge for Java Agent Set**, and there are two methods that use a non-interactive mode method used in the OS command line and an interactive mode method used in the IMXCTL utility. An instruction of **IMXCTL** utility is as follows.

#Non Interactive Mode Usage: \$ imxctl <start | stop | status | restart > {config\_name} \$ imxctl version #Interactive Mode Usage: \$ imxctl RTSCTL> < start | stop | status | restart > {config\_name} RTSCTL> <version | quit | exit >

| Operation     | DESCRIPTION                               |
|---------------|-------------------------------------------|
| start         | Start MaxGauge for Java Agent Set         |
| stop          | Stop MaxGauge for Java Agent Set          |
| status (stat) | Check MaxGauge for Java Agent Set status  |
| restart       | Re-startup MaxGauge for Java Agent Set    |
| version (ver) | Print MaxGauge for Java Agent Set version |

**Note.** Please refer to "MaxGauge for Java Administration Guide" for more detail and example about IMXCTL utility.

### 2.2.4. Exception

#### MakeConf Script Error (Windows environment Not applicable)

If Conf file is not created when executing Install.sh, please refer to the following section.

| Script Name    | DESCRIPTION                                                                                                    |
|----------------|----------------------------------------------------------------------------------------------------|
| Makecommonconf | Create environment file which is required for Direct Memory<br>Access to Oracle SGA {ORACLE_SID} {IPC_KEY}<br>{PMON_NAME}  |
| Makertsconf    | Create environment file for real-time data and log data<br>sending<br>{ORACLE_SID} {RTS_PORT} {DG_IP_ADDRESS}<br>{DG_PORT} |

\$ {MaxGauge for Java Home Directory}/MaxGauge for Java/install

#### Script Execution Method and Variable Writing Method

FILE\_PATH: {MaxGauge for Java Home Directory}/MaxGauge for Java/install

# START COMMON FILE CREATE

\$ . makecommonconf {ORACLE\_SID} {IPC\_KEY} {PMON\_NAME}

ex) \$. makecommonconf ORCL 0x992513cc ora\_pmon\_ORCL

**# START RTS FILE CREATE** 

\$ . makertsconf {ORACLE\_SID} {RTS\_PORT} {DG\_IP\_ADDRESS} {DG\_PORT}

ex) \$. makertsconf ORCL 5080 192.168.0.10 7000

#### Run by sys.sql Error

If Maxgauge user creation and authorization are failed when executing Install.sh, please refer to the following section.

\$ sqlplus DBA or SYS User Login

# MaxGauge for Java user Password, Default Tablespace, Temporary Tablespace SQL> CREATE USER maxgauge IDENTIFIED BY & password DEFAULT TABLESPACE & default\_ts TEMPORARY TABLESPACE & temp\_ts;

GRANT RESOURCE TO maxgauge ; GRANT CREATE SESSION TO maxgauge; GRANT CREATE DATABASE LINK TO maxgauge; GRANT SELECT\_CATALOG\_ROLE maxgauge; GRANT SELECT ANY TABLE TO maxgauge GRANT CREATE ANY PROCEDURE TO maxgauge GRANT EXECUTE ON SYS.DBMS\_SESSION TO maxgauge GRANT EXECUTE ON SYS.DBMS\_SYSTEM TO maxgauge GRANT ALTER SESSION TO maxgauge GRANT ALTER SYSTEM TO maxgauge GRANT SELECT ANY DICTIONARY TO maxgauge

#### Env & List.conf Error

If creating Env and List.conf file is failed when executing Install.sh, you can manually create by running mke.sh and listconf3.sql at \$MAXGAUGE FOR JAVA\_HOME/util/db\_setup.

#### **Performing example**

# Env Create \$.mke.sh version: Linux 11.2.0.3.0 - 64bit build: Mar 3 2015 11:15:59 sga\_base\_addr: 0x6000000 s: 0xa5f8 e: 0x9650 p: 0x9488 p: 0x0528 p: 0xcb38 h: 0xa680 u: 0x0020 d: 0x2b3f0 s: 0xc9a0 v: 0x1138 d: 0x25a28 s: 0x0000 f: 0x0170 n: 0x0010 t: 0x2ba08 s: 0xa5f8 e: 0x9648 e: 1152 db version: 0xb200300] # List.conf Create \$ sqlplus maxgauge/maxgauge

SQL> @listconf3.sql

**Note.** When Env file and the list.conf file are created, copy the files to the following location. \$MAXGAUGE FOR JAVA\_HOME/cfg/{SID}RTS

## 3. AP Server and Data Storage Layer Installation and configuration

AP Server and Data Storage Layer consist of Platform.JS, Data Gatherer, and Repository Database. The OS types supported by each item are as follows.

| Installation and<br>configuration ITEM | Details                                                                       | Supported OS                                                     |
|----------------------------------------|-------------------------------------------------------------------------------|------------------------------------------------------------------|
| Platform.JS                            | Single UI View module for<br>monitoring and analysis through<br>Client PC     | Windows, Unix/Linux                                              |
| Data Gatherer                          | Server-side modules that collect,<br>process, and analyze<br>performance data | Windows, Unix/Linux                                              |
| Repository Database                    | Database storage to store collected data                                      | PostgreSQL (Windows, Unix/Linux)<br>Oracle (Windows, Unix/Linux) |

## 3.1. Advance Preparation

## 3.1.1. AP Server Specifications

MaxGauge for Java's AP Server and Data Storage Server Specifications should be prepared in consultation with the client in advance according to the size of the system to be monitored and the amount of data collected and generally it requires following specifications below based on transaction service within 10-nodes and 50-instances.

Separate configuration of Repository DB is recommended, and separate storage server configuration is recommended for large capacity collection.

| 3 ITEM        | Minimum Specifications                                                      | Reference                 |
|---------------|-----------------------------------------------------------------------------|---------------------------|
| Supported OS  | Windows, Linux, HP, AIX, Solaris                                            |                           |
| Supported JDK | JDK 1.8 Supported                                                           |                           |
| CPU(Core)     | 2CPU(4Core) or higher (1.8GHz or higher)                                    |                           |
| Memory        | 8GB or higher                                                               | 16G or higher recommended |
| Hard Disk     | Installation space – within 100GB,<br>Log storage space – Larger than 200GB | Enough space<br>required  |

**Note.** MaxGauge for Java AP server for data collecting and server for Data Storage are Java DAEMON type program which can be operated in most of the OS where Java is installed, and hard disk can be expanded/decreased according to the size of the system to be monitored and the amount of collected data.

## 3.2. Windows environment

## 3.2.1. Advance Preparation

Java (JDK 1.8 or higher)

Java is installed on the same server such as Data Gatherer and Platfrom\_JS. Set JAVA\_HOME setting in system environment variable.

## 3.2.2. Installation Procedure (Automatic Installer)

The installation method through the integrated installer is as follows.

Execute MaxGauge for Java integrated installation program (MaxGauge for Java\_Installer\_VersionName.exe).

When the installation wizard runs, click the Next button.

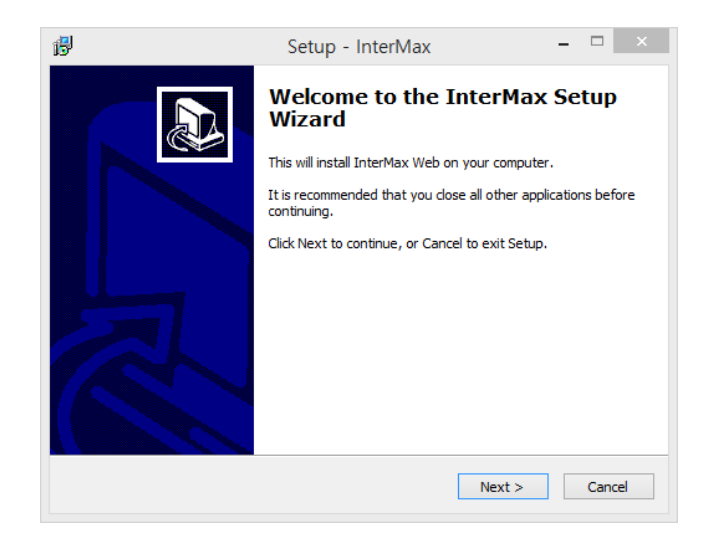

Select "Agree" with license terms and click Next.

3. AP SERVER AND DATA STORAGE LAYER Installation and configuration

| 6 | Setup - InterMax -                                                                                                    |        |
|---|----------------------------------------------------------------------------------------------------|--------|
|   | License Agreement<br>Please read the following important information before continuing.                                                                                                    |        |
|   | Please read the following License Agreement. You must accept the terms of this<br>agreement before continuing with the installation.                                                                                                    |        |
|   | Software License Agreement                                                                                                    | ^      |
|   | PLEASE READ THIS SOFTWARE LICENSE AGREEMENT 'LICENSE'<br>CAREFULLY BEFORE USING THE SOFTWARE, BY USING THE<br>SOFTWARE, YOU ARE AGREEING TO BE BOUND BY THE TERMS<br>OF THIS LICENSE, IF YOU DO NOT AGREE TO THE TERMS OF<br>THIS LICENSE, DO NOT USE THE BIZMAX SOFTWARE AND (IF<br>APPLICABLE) RETURN THE SOFTWARE TO THE PLACE WHERE<br>YOU OBTAINED IT FOR A REFUND, | ~      |
|   | ○ I accept the agreement                                                                                                    |        |
|   | <back next=""></back>                                                                                                    | Cancel |

Select a location where to install MaxGauge for Java.

| ₿ | Setup - InterMax 🛛 🗕 🗆 🗙                                                               |
|---|----------------------------------------------------------------------------------------|
| 9 | Select Destination Location Where should InterMax be installed?                        |
|   | Setup will install InterMax into the following folder.                                 |
|   | To continue, click Next. If you would like to select a different folder, click Browse. |
|   | C:\EXEM\InterMax Browse                                                                |
|   | At least 301.3 MB of free disk space is required.                                      |
|   | < Back Next > Cancel                                                                   |

Click the **Install** button to start the installation. Installation takes about 2 minutes.

| 6 | Setup - InterMax -                                                                                              |        |
|---|----------------------------------------------------------------------------------------------------|--------|
|   | Ready to Install<br>Setup is now ready to begin installing InterMax on your computer.                           |        |
|   | Click Install to continue with the installation, or click Back if you want to review or<br>change any settings. |        |
|   | Destination location:<br>C: WEXEMWInterMax                                                                      | ^      |
|   | Start Menu folder:<br>InterMax_web                                                                              |        |
|   | Additional tasks:<br>Additional icons:<br>Create a desktop icon                                                 |        |
|   | <                                                                                                    | ~      |
|   | < <u>B</u> ack Install (                                                                                        | Cancel |

When the installation is complete, click the [Finish] button to close the installation wizard.

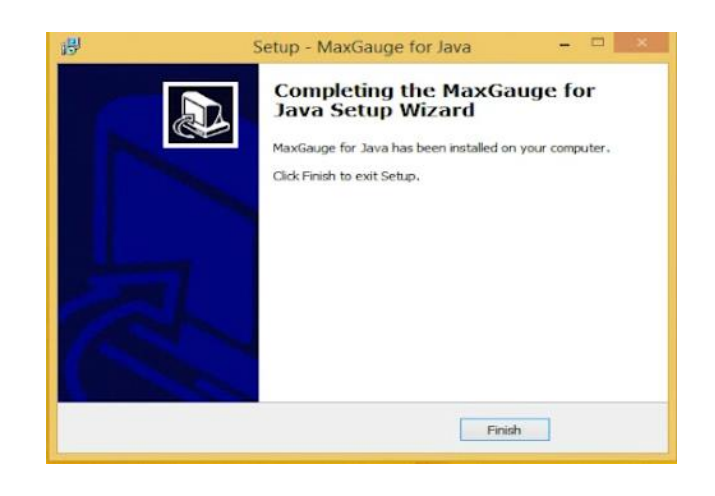

**Note.** Platform.JS, Data Gather, and PostgresQL are automatically registered as local services after installation.

## 3.2.3. Installation Procedure (Manual)

#### PostgreSQL Manual installation

In this Install Guide, we will skp the installation of PostgreSQL Databas. Please refer to the official PostgreSQL Install Guide for a detailed description of the database installation.

Repository User Creation and Database Setting

1. Run pgAdmin3 to create the Repository User and Database in PostgreSQL.

Right click on Login Role, and then click New Login Role.

| 🏘 pgAdmin III                             | THE RD DOOR DING AD IN                        |           |
|-------------------------------------------|-----------------------------------------------|-----------|
| <u>File Edit Plugins View Tools H</u> elp |                                               |           |
| 🎽 🤌 🥵 🕲 🔊 📰 🛃 🌽 🔯 ·                       | • ?                                           |           |
| Object browser ×                          | Properties Statistics Dependencies Dependents | Ŧ         |
| □ □ 从田 (1)                                | Login Role Owner Comment                      |           |
| Databases (1)                             | ∠ postgres                                    |           |
| postgres                                  |                                               |           |
| Tablespaces (2)                           |                                               |           |
| pg_deladic                                |                                               |           |
| Group Roles (0)                           |                                               |           |
|                                           |                                               |           |
|                                           |                                               |           |
| New Login Role                            |                                               |           |
| Object List Report                        |                                               |           |
|                                           |                                               |           |
|                                           |                                               |           |
|                                           |                                               |           |
|                                           |                                               |           |
|                                           |                                               |           |
|                                           |                                               |           |
|                                           |                                               | +         |
|                                           | SOI page                                      | ×         |
|                                           |                                               | ^         |
|                                           |                                               |           |
|                                           |                                               |           |
|                                           |                                               |           |
|                                           |                                               | ۱.        |
| Retrieving details on login roles Done.   |                                               | 0.00 secs |

2. Enter MaxGauge for Java user information. Type *MaxGauge for Java* in Role name field of Properties tab. Enter an appropriate password in the Password field in Definition tab.

| 🖉 New Login Role                                             | A New Login Role                                             |
|--------------------------------------------------------------|--------------------------------------------------------------|
| Properties Definition Role privileges Role membership Variab | Properties Definition Role privileges Role membership Variab |
| Role name intermax                                           | Password ••••••                                              |
| OID                                                          | Password (again)                                             |
|                                                              | Account expires 2015-04-28                                   |
|                                                              | Connection Limit                                             |
|                                                              |                                                              |
|                                                              |                                                              |
| Comment                                                      |                                                              |
|                                                              |                                                              |
|                                                              |                                                              |
|                                                              |                                                              |
| -                                                            |                                                              |
| Use Slony                                                    |                                                              |
|                                                              |                                                              |
|                                                              |                                                              |

3. Check all permissions in Role authority and click OK.

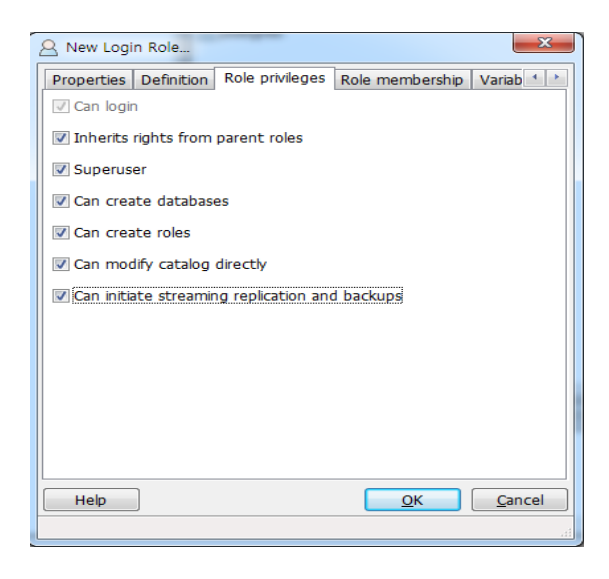

4. To create a tablespace, right-click on Tablespaces in the Object browser, and click New Tablespace.

| 🗣 pgAdmin III                           |                                               |
|-----------------------------------------|-----------------------------------------------|
| Eile Edit Plugins ⊻iew Tools Help       |                                               |
| 🖋 🥵 🐿 🖉 🗶 📰 📑 🗡 🔯 -                     | • ?                                           |
| Object browser ×                        | Properties Statistics Dependencies Dependents |
| Server Groups                           | Tablespace Owner Comment                      |
| PostgreSQL 9.2 (localhost:5432)         | C pg_default postgres                         |
| Databases (1)                           | 🖻 pg_global postgres                          |
| C pg Refresh                            |                                               |
| Concerne New Tablespace                 |                                               |
|                                         |                                               |
| A internet Reports                      |                                               |
| postgres                                |                                               |
|                                         |                                               |
|                                         |                                               |
|                                         |                                               |
|                                         |                                               |
|                                         |                                               |
|                                         |                                               |
|                                         |                                               |
|                                         |                                               |
|                                         | ۲. m ۲.                                       |
|                                         | SQL pane X                                    |
|                                         |                                               |
|                                         |                                               |
|                                         |                                               |
|                                         |                                               |
| Retrieving details on tablespaces Done. | 0.00 secs                                     |

5. In the name field in Properties tab, type *MaxGauge for Java* as the Tablespace name. The owner selects MaxGauge for Java from the drop-down list.

| 🛅 New Tabl    | espace                                              | ×     |
|---------------|-----------------------------------------------------|-------|
| Properties    | Definition Variables Privileges Security Labels SQL |       |
| Name          | intermax                                            |       |
| OID           |                                                     |       |
| Owner         | intermax                                            | -     |
| Comment       |                                                     | ~     |
| Help          |                                                     | ancel |
| Please specif | y location.                                         |       |

6. In the Location in Definition tab, select the location of the tablespace and click OK.

| 👝 New Tab  | lespace    |             |            |            |            | ×      |
|------------|------------|-------------|------------|------------|------------|--------|
| Properties | Definition | Variables   | Privileges | Security I | abels SQ   |        |
| Location   | C:₩Program | m Files₩Po: | stgreSQL₩  | 9.2₩data†  | ∀pg_tblspc |        |
|            |            |             |            |            |            |        |
|            |            |             |            |            |            |        |
|            |            |             |            |            |            |        |
|            |            |             |            |            |            |        |
|            |            |             |            |            |            |        |
|            |            |             |            |            |            |        |
|            |            |             |            |            |            |        |
|            |            |             |            |            |            |        |
|            |            |             |            |            |            |        |
|            |            |             |            |            |            |        |
|            |            |             |            |            |            |        |
|            |            |             |            |            |            |        |
|            |            |             |            |            |            |        |
| Help       |            |             |            |            | ок         | Cancel |
|            | _          |             |            |            |            |        |

7. Right-click Databases in the Object browser and click New Database to create an MaxGauge for Java Database.

| 🌵 pgAdmin III                                                                                                    |                                                                                                    |
|----------------------------------------------------------------------------------------------------|----------------------------------------------------------------------------------------------------|
| <u>File Edit Plugins View Tools H</u> elp                                                                                                    |                                                                                                    |
| 🖉 🥵 🖏 🦦 🕲 💭 🛄 🛃 🌽 🔯 ·   1                                                                                                    | • ?                                                                                                    |
| Object browser X                                                                                                    | Properties Statistics Dependencies Dependents                                                                                          |
| Copic travues<br>Server Groups<br>Attil (1)<br>CostorreSQL 9.2 (localhost:5432)<br>CostorreSQL 9.2 (localhost:5432)<br>CostorreSQL 9.2 (localhost:5432)<br>CostorreSQL 9.2 (localhost:5432)<br>CostorreSQL 9.2 (localhost:6432)<br>CostorreSQL 9.2 (localhost:6432) | Properties     Statistics     Dependencies     Dependents       Database     Owner     Comment       Image: postgres     postgres   (* |
|                                                                                                    |                                                                                                    |
| Retrieving details on databases Done.                                                                                                    | 0.00 secs                                                                                                    |

8. In the Properties tab, type *MaxGauge for Java* as the database name in Name field. The owner selects as MaxGauge for Java.

| 间 New Data | ibase                                               |
|------------|-----------------------------------------------------|
| Properties | Definition Variables Privileges Security Labels SQL |
| Name       | intermax                                            |
| OID        |                                                     |
| Owner      | intermax 👻                                          |
| Comment    | *                                                   |
| Help       | OK Cancel                                           |
|            |                                                     |

9. In the Definition tab, select UTF8 for Encoding and template0 for Template. Select MaxGauge for Java for Tablespace. Select C for each Collation and Character type and click OK.

| 间 New Database        |           |            |                 |     | ×     |
|-----------------------|-----------|------------|-----------------|-----|-------|
| Properties Definition | Variables | Privileges | Security Labels | SQL |       |
| Encoding              | UTF8      |            |                 |     | •     |
| Template              | template0 |            |                 |     | •     |
| Tablespace            | intermax  |            |                 |     | •     |
| Collation             | C         |            |                 |     | •     |
| Character type        | С         |            |                 |     | •     |
| Connection Limit      | -1        |            |                 |     |       |
| Schema restriction    | T         |            |                 |     |       |
| Help                  |           |            | <u>O</u> K      |     | ancel |
|                       |           |            |                 |     |       |

**Repository Parameter Settings** Set the parameters of the installed PostgreSQL Database as follows. File location eg) D:\Program Files\PostgreSQL\9.4\data\postgresql.conf

| Parameter Name                | Recommended Setting (Based on Memory 16GB) |  |  |  |
|-------------------------------|--------------------------------------------|--|--|--|
| shared_buffers                | 4GB                                        |  |  |  |
| work_mem                      | 512MB                                      |  |  |  |
| effective_cache_size          | 1GB                                        |  |  |  |
| enable_seqscan                | off                                        |  |  |  |
| logging_collector             | off                                        |  |  |  |
| default_transaction_isolation | read uncommitted                           |  |  |  |
| log_truncate_on_rotation      | on                                         |  |  |  |
| log_rotation_size             | 0                                          |  |  |  |
| wal_sync_method               | fsync_writethrough                         |  |  |  |
| constraint_exclusion          | partition                                  |  |  |  |
| autovacuum_vacuum_threshold   | 2147483647                                 |  |  |  |
| autovacuum_analyze_threshold  | 2147483647                                 |  |  |  |
| checkpoint_segments           | 32                                         |  |  |  |
| track_counts                  | off                                        |  |  |  |
| autovacuum                    | off                                        |  |  |  |

#### **Oracle Manual installation**

In this Install Guide section, we will explain Oracle Database installation, therefore we recommend you to install by referring to Oracle's official Install Guide.

#### Creation of Repository User and Database Setting

Run SQL\*PLUS to create the Repository User and Database in Oracle.

#### **Create tablespace**

Create a tablespace which will be used on MaxGauge for Java.

#### Performing example

SQL>create tablespace [tablespace\_name] datafile 'LOCATION' size[size]

SQL>extent management local

SQL>segment space management auto;

#### Creating user Authorize after creating MaxGauge for Java User.

#### Performing example

# By sys or dba User SQL> create user [user name] identified by [password] default tablespace [tablespace name] temporary tablespace temp; SQL>GRANT RESOURCE TO MaxGauge for Java; SQL>GRANT CONNECT TO MaxGauge for Java; SQL>GRANT CREATE SESSION TO MaxGauge for Java; SQL>GRANT CREATE DATABASE LINK TO MaxGauge for Java; SQL>GRANT SELECT\_CATALOG\_ROLE TO MaxGauge for Java; SQL>GRANT SELECT ANY TABLE TO MaxGauge for Java; SQL>GRANT EXECUTE ON SYS.DBAS SESSION TO MaxGauge for Java; SQL>GRANT EXECUTE ON SYS.DBAS\_SYSTEM TO MaxGauge for Java; SQL>GRANT EXECUTE ON DBMS\_LOCK TO MaxGauge for Java; SQL>GRANT ALTER SESSION TO MaxGauge for Java; SQL>GRANT ALTER SYSTEM TO MaxGauge for Java; SQL>GRANT SELECT ANY DICTIONARY TO MaxGauge for Java; SQL>GRANT CREATE VIEW TO MaxGauge for Java; SQL>GRANT CREATE SEQUENCE TO MaxGauge for Java; SQL>GRANT EXECUTE ON CTXSYS.CTX\_DDL FROM MaxGauge for Java; SQL>GRANT SELECT ON DBA\_TAB\_PARTITIONS TO MaxGauge for Java;

#### **Data Gatherer Manual installation**

#### Extract MaxGauge for Java\_DG\_YYMMDD.tar file.

| 이름 ^        | 수정한 날짜        | 유형             | 크기 |
|-------------|---------------|----------------|----|
| DGServer_M  | 2016-07-07 오전 | 파일 폴더<br>파이 폭더 |    |
| Doserver_31 | 2010-08-23 ±÷ | 쒸 ㄹ ㄹ 니        |    |

First install the Slave Data Gatherer. Copy the DGServer\_x86\_64\_1314.exe and DGServer\_x86\_64\_1314.config files from DataGather\_S1\bin\services and paste them into DataGather\_S1\bin. (DGServer\_x86\_1314.exe and DGServer\_x86\_1314.config for 32bit Windows)

#### Note. The copied file is the service file of Data Gatherer.

Rename the two copied files to DGServer\_1.exe and DGServer\_1.config. Copy DataGather\_S1\bin\mxg\_obsd\win64\mxg\_obsd\_x64.exe and paste it into DataGatcher\_S1\bin. (DataGather\_S1\bin\mxg\_obsd\win32\mxg\_obsd.exe for 32bit Windows)

Note. The copied file is the observer executable file of Data Gatherer.

Rename the copied file to mxg\_obsd\_1.exe. The results of steps 1 to 4 are as follows.

|                                                                                   | ▶ 로컬 디스크 (C:) ▶ MFJ5.0 ▶ DataGather_S                                                                | 1 ▶ bin ▶ 🔫                                                                       | <b>4</b> ∳ bin 겸색                                            |                                         | <u>×</u> ۵ |
|-----------------------------------------------------------------------------------|----------------------------------------------------------------------------------------------------|-----------------------------------------------------------------------------------|--------------------------------------------------------------|-----------------------------------------|------------|
| 파일(F) 편집(E) 보기(V                                                                  | ) 도구(T) 도움말(H)                                                                                       |                                                                                   |                                                              |                                         |            |
| 구성 🔻 📄 열기                                                                         | 새 폴더                                                                                                 |                                                                                   |                                                              |                                         |            |
| <ul> <li>▲ ☆ 즐겨찾기</li> <li>▶ 다운로드</li> <li>■ 바탕 화면</li> <li>&gt; 최근 위치</li> </ul> | 이를 filmesync<br>boot<br>do.act                                                                       | 수정한 날짜<br>2013-04-27 오루<br>2015-04-27 오루<br>2012-11-30 오루<br>2015-04-28 오흐        | 유형<br>백월 코니<br>파일 폴더<br>파일<br>ACT 파일                         | 크기<br>1KB<br>0KB                        | •          |
| ▲ 🥽 라이브러리<br>▷ 📑 문서<br>▷ 📷 비디오<br>▷ 📷 사진                                          | gboot<br>DGConsole_x86.exe<br>DGConsole_x86_64.exe<br>dgInfo.tmp<br>S DGO.bat                        | 2012-11-30 오후<br>2015-01-07 오후<br>2015-01-07 오후<br>2015-04-27 오후<br>2012-11-30 오후 | 파일<br>응용 프로그램<br>응용 프로그램<br>TMP 파일<br>Windows 배치 파일          | 1KB<br>2,375KB<br>2,427KB<br>1KB<br>1KB |            |
| ▶ <b>♪</b> 음악<br>▶ <b>ۥऄ</b> 홈 그룹                                                 | DGO.exe     DGServer.bat     DGServer.jar     DGServer 1.config                                      | 2012-11-30 오후<br>2012-11-30 오후<br>2015-03-30 오전<br>2013-05-07 오후                  | 응용 프로그램<br>Windows 배치 파일<br>Executable Jar File<br>CONFIG 파일 | 1,645KB<br>1KB<br>7,539KB<br>1KB        | E          |
| ▲ 199 컴퓨터<br>▷ 🎒 로컬 디스크 (C:)                                                      | DGServer_1.exe     down                                                                              | 2015-03-30 오전<br>2012-11-30 오후                                                    | 응용 프로그램<br>파일                                                | 7,726KB<br>1KB                          |            |
| ▷ 🖣 네트워크                                                                          | <ul> <li>intg_ousd_i.exe</li> <li>obsd150427.log</li> <li>obsd150428.log</li> <li>sms.jar</li> </ul> | 2012-11-30 오후<br>2015-04-27 오후<br>2015-04-28 오전<br>2015-03-12 오후                  | 등용 프로그램<br>텍스트 문서<br>텍스트 문서<br>Executable Jar File           | 1KB<br>1KB<br>5,048KB                   |            |
| 3개 하목을 /                                                                          | 圖 sms_test.jar<br>☐ topwas<br>서택해슈니다 소저하 날짜 2012-11-20 오ㅎ 1                                          | 2015-03-12 오후<br>2015-04-27 오후                                                    | Executable Jar File<br>파일<br>14-27 오ㅎ 4:26                   | 10KB<br>1KB                             | *          |
|                                                                                   | 르깄ᆸᅴᅴ, 누명한 글째, 2012-11-30 오후 1<br>크기: 7.60MB                                                         | 한는 글까. 2013년                                                                      | /+ 2/ 포구 4.20                                                |                                         |            |

Edit DataGather\_S1\conf\DGServer.xml for Slave Data Gatherer Setting. The setting items are shown in the table below.

| <a href="millingly-complementations-complementations-</th> |
|----------------------------------------------------------------------------------------------------|
| <master>false</master>                                                                                                    |
| <storage>false</storage>                                                                                                    |
| <dg_id>1</dg_id>                                                                                                    |
| <dg_list></dg_list>                                                                                                    |
| <dg_port>1314</dg_port>                                                                                                    |
| <clientpool></clientpool>                                                                                                    |
| <thread_core_size>40</thread_core_size>                                                                                                    |
| <thread_max_size>80</thread_max_size>                                                                                                    |
|                                                                                                    |
| <dbpool></dbpool>                                                                                                    |
| <db_type>postgres</db_type>                                                                                                    |
| <conn_ip>127.0.0,1</conn_ip>                                                                                                    |
| <conn_port>5432</conn_port>                                                                                                    |
| <sid>postgres</sid>                                                                                                    |
| <user>postgres</user>                                                                                                    |
| <pre><pre>cpassword&gt;postgres</pre></pre>                                                                                                    |
|                                                                                                    |
| <conn_max_size>10</conn_max_size>                                                                                                    |
| <pre><pre>cpartition&gt;true</pre></pre>                                                                                                    |

| Parameter Name | DESCRIPTION                                                    |
|----------------|----------------------------------------------------------------|
| master         | Set Master option                                              |
|                | False in case of Slave Data Gatherer                           |
| dg_id          | ID Setting                                                     |
|                | <ul> <li>1 or higher in case of Slave Data Gatherer</li> </ul> |
| dg_port        | Communication Port of Slave Data atherer                       |
|                | <ul> <li>1314 is recommended for Slave port</li> </ul>         |
| db_type        | Repository Database type setting                               |
|                | <ul> <li>postgres in case of PostgreSQL</li> </ul>             |
| conn_ip        | Repository database IP setting to connect to JDBC              |
| conn_port      | Repository database Listener Port Setting to connect to JDBC   |
|                | <ul> <li>The default value for PostgreSQL is 5432</li> </ul>   |
| sid            | Repository database name setting                               |
| user           | Repository database User                                       |
| password       | Password of Repository database User                           |

Execute the following command in administrator authority command window to register Slave Data Gatherer as service.

> sc create DGServer\_1 binPath= "Absolute\path\to\DGServer\_1.exe"

**Note.** The service name can be other than DGServer\_1. However, we assume that DGServer\_1 is specified in this manual.

Edit the settings of DataGather\_S1\conf\DG\common.conf file to set the observer. Setting items are shown in the table below.

| obs1=1                          |  |  |
|---------------------------------|--|--|
| obs1_cmd=                       |  |  |
| obs1_keyword=                   |  |  |
| obs1_keyword2=                  |  |  |
| obs1_cpu_limit=80               |  |  |
| obs1_mem_limit=300000000        |  |  |
| obs1_init_wait=20               |  |  |
| obs1 status file=dg status      |  |  |
| obsi_status_file=dg,status<br>' |  |  |

| Parameter     | DESCRIPTION                                 |
|---------------|---------------------------------------------|
| Name          |                                             |
| obs1_cmd      | Service name of Slave Data Gatherer         |
|               | • e.g.) DGServer_1                          |
| obs1_keyword  | Part of process name of Slave Data Gatherer |
|               | • e.g.) DGServer                            |
| obs1_keyword2 | Part of process name of Slave Data Gatherer |
|               | • e.g.) DGServer_1                          |

Execute the following command in the administrator authority command window to register the observer of Slave data gatherer as a service.

> sc create DGServer\_obsd\_1 binPath= "Absolute\Path\to\mxg\_obsd\_1.exe -f Absolute\Path\to\common.conf -i 10 -D -OTHERD" **Note.** The service name can be other than DGServer\_obsd\_1. However, we assume that DGServer\_obsd\_1 is specified in this manual.

Next, install **Master Data Gatherer**. Copy DGServer\_x86\_64\_1313.exe and DGServer\_x86\_64\_1313.config files from DataGather\_M\bin\services and paste in DataGather\_M/bin. (DGServer\_x86\_1313.exe 와 DGServer\_x86\_1313.config for 32bit Windows) Rename the two copied files to DGServer\_0.exe and DGServer\_0.config. Copy DataGather\_M\bin\mxg\_obsd\win64\mxg\_obsd\_x64.exe and paste in DataGatcher\_M\bin. (DataGather\_M\bin\mxg\_obsd\win32\mxg\_obsd.exe for 32bit Windows) Rename the copied file to mxg\_obsd\_0.exe. The reesults of steps 10 to 12 are as follows. Edit DataGather\_M\conf\DGServer.xml for Master Data Gatherer Setting. The setting items are shown in the table below.

| <pre><encryption>talse</encryption></pre>              |      |
|--------------------------------------------------------|------|
| <master>true</master>                                  | - 8  |
| <storage>false</storage>                               | - 8  |
| <dg_id>0</dg_id>                                       | - 8  |
| <dg_list>127,0,0,1:1314</dg_list>                      | - 6  |
| <dg_port>1313</dg_port>                                | - 6  |
| <clientpool></clientpool>                              | - 6  |
| <thread_core_size>10</thread_core_size>                | - 6  |
| <thread_max_size>20</thread_max_size>                  | - 1  |
|                                                        | - II |
| <dbpool></dbpool>                                      | 1    |
| <db_type>postgres</db_type>                            | - 1  |
| <conn_ip>127,0,0,1</conn_ip>                           |      |
| <conn_port>5432</conn_port>                            |      |
| <sid>postgres</sid>                                    |      |
| <user>postgres</user>                                  | - 8  |
| <pre><pre><pre>cpassword&gt;postgres</pre></pre></pre> | - 8  |
|                                                        |      |
| <conn_max_size>10</conn_max_size>                      | - 1  |
| /natition/two/instition/                               |      |

| Parameter Name | DESCRIPTION                                                                                                    |
|----------------|----------------------------------------------------------------------------------------------------|
| master         | Set Master option                                                                                                    |
| master         | <ul> <li>true in case of Master Data Gatherer</li> </ul>                                                              |
| da id          | ID Setting                                                                                                    |
| ug_iu          | • 0 in case of Master Data Gatherer                                                                                   |
| da port        | Communication Port of Master Data Gatherer                                                                            |
| ug_port        | <ul> <li>1313 is recommended for Master Port</li> </ul>                                                               |
| dg_list        | Enter the information (IP: Port) of Slave Data Gatherers belonging to this Master Data Gatherer, separating with ",". |
|                | • e.g.) 127.0.0.1:1314,127.0.0.1:1315,                                                                                |
| dh tuno        | Repository Database type setting                                                                                      |
| ub_type        | <ul> <li>postgres in case of PostgreSQL</li> </ul>                                                                    |
| conn_ip        | Repository database IP setting to connect to JDBC                                                                     |
| conn nort      | Repository database Listener Port Setting to connect to JDBC                                                          |
| conn_port      | <ul> <li>The default value for PostgreSQL is 5432</li> </ul>                                                          |
| sid            | Repository database name setting                                                                                      |
| user           | Repository database User                                                                                              |
| password       | Password of Repository database User                                                                                  |

Execute the following command in the administrator authority command window to register Master Data Gatherer as a service.

> sc create DGServer\_0 binPath= "Absolute\path\to\DGServer\_0.exe"

**Note.** The service name can be other than DGServer\_0. However, we assume that DGServer\_0 is specified in this manual.

Edit the settings of DataGather\_M\conf\DG\common.conf file for observer setting. Setting items are shown in the table below.

obs1=1 obs1\_cmd= obs1\_keyword= obs1\_keyword2= obs1\_cpu\_limit=80 obs1\_mem\_limit=300000000 obs1\_mit\_wait=20 obs1\_status\_file=dg,status

| Parameter Name | DESCRIPTION                                  |
|----------------|----------------------------------------------|
| obs1_cmd       | Service name of Master Data Gatherer         |
|                | <ul> <li>e.g.) DGServer_0</li> </ul>         |
| obs1_keyword   | Part of process name of Master Data Gatherer |
|                | • e.g.) DGServer                             |
| obs1_keyword2  | Part of process name of Master Data Gatherer |
|                | <ul> <li>e.g.) DGServer_0</li> </ul>         |

Execute the following command in the administrator authority command window to register observer of Master Data Gatherer as a service.

> sc create DGServer\_obsd\_0 binPath= "Absolute\Path\to\mxg\_obsd\_0.exe -f Absolute\Path\to\common.conf -i 10 -D -OTHERD"

**Note.** The service name can be other than DGServer\_obsd\_0. However, we assume that DGServer\_obsd\_0 is specified in this manual.

When setting of Slave and Master is completed, Repository for MaxGauge for Java should be configured in Repository. Run the following command for configuration:

```
> cd DataGather_M\bin
```

```
> java -jar DGServer.jar install
```

Once it is operated, select *1. Install Respository.* The Repository is configured in the database that is set in the Server.xml file.

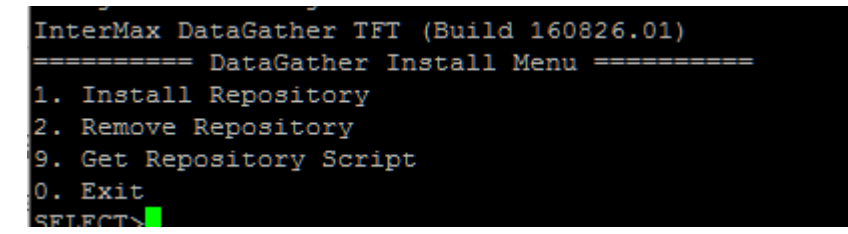

When the configuration of the repository is completed, type 0 to exit. This will complete the basic configuration of the **Data Gatherer**.

#### **Platform.JS Manual installation**

The installation method of Platform.JS on Window is as follows.

Extract MaxGauge for Java\_WEB\_YYMMDD.zip.

Run Configuration.bat.

| bin       2016-08-29 오루 파일 폴더         bin       2016-08-29 오루 파일 폴더         2016-08-29 오루       파일 폴더 |
|----------------------------------------------------------------------------------------------------|
| 🐌 config 2016-08-29 오후 파일 폴더                                                                          |
|                                                                                                    |
| 🔰 jetty_tmp 2016-05-18 오후 파일 폴더                                                                       |
| 👪 log 2016-06-22 오후 파일 폴더                                                                             |
| 🔰 mxg_obsd 2016-08-29 오후 파일 폴더                                                                        |
| 🕌 sql 2016-08-29 오후 파일 폴더                                                                             |
| 🕌 svc 2016-08-29 오후 파일 폴더                                                                             |
| 🕌 tmp 2016-03-03 오후 파일 폴더                                                                             |
| 🕌 utils 2016-08-29 오후 파일 폴더                                                                           |
| configuration.bat 2016-07-07 오전 Windows 배치 파일 1KB                                                     |
| ☐ configuration.sh 2016-07-07 오전 SH 파일 1KB                                                            |

#### **Performing example**

1 : Configurations 2: SSL Settiongs ( Current state : Disabled ) 0 : Exit

Select Number : 1

Step 1. DataGather IP [ Default : 127.0.0.1 ] ( BACK : 0 ) Input Text : 10.10.202.182

Step 2. DataGather Port [ Default : 1313 ] ( BACK : 0 ) Input Text : 1313

Step 3. Repository DB Type [ Default (1)PostgreSQL ] ( BACK : 0 )

1.PostgreSQL 2.Oracle Select Number : 1

Step 4. Database Server [ Default : 127.0.0.1 ] ( BACK : 0 ) Input Text : 10.10.202.98

Step 5. Database Port [ Default : 5432 ] ( BACK : 0 ) Input Text : 5432

Step 6. Database Name [ Default : MaxGauge for Java ] ( BACK : 0 )

Input Text : MaxGauge for Java

Step 7. Database User [ Default : MaxGauge for Java ] ( BACK : 0 ) Input Text : MaxGauge for Java

Step 8. Database Password [ Default : MaxGauge for Java ] ( BACK : 0 ) Input Text : MaxGauge for Java

Step 9. Service Port [ Default : 8082 ] ( BACK : 0 ) Input Text : 8899

Do you want to save ? 1.Save 2.Cancel [ Default (1)Save ] Select Number : 1

When the environment configuration is completed, the executable file is added to the same folder.

| in cub                         | 2010 0 |
|--------------------------------|--------|
| 퉬 utils                        | 2016-0 |
| Configuration.bat              | 2016-0 |
| configuration.sh               | 2016-0 |
| mxg_obsd_service_install.bat   | 2016-0 |
| mxg_obsd_service_uninstall.bat | 2016-0 |
| platformjs.start.bat           | 2016-0 |
| platformjs.stop.bat            | 2016-0 |
| service_install.bat            | 2016-0 |
| service_uninstall.bat          | 2016-0 |
|                                |        |

Run service\_install.bat with administrator authority and add it to the service.

| Services (Local)    |                                   |             |         |              |              |
|---------------------|-----------------------------------|-------------|---------|--------------|--------------|
| DCOM Server Process | Name                              | Description | Status  | Startup Type | Log On As    |
| Launcher            | 🔍 DGServer_M                      | DataGather  |         | Manual       | Local System |
|                     | DGServer_S1                       | DataGather  |         | Manual       | Local System |
|                     | 🔍 Platform.JS (8080) - ExEm Appli |             | Running | Automatic    | Local System |

## 3.2.4. Startup and Connection confirmation

#### MaxGauge for Java Local Services

Platform.JS, Data Gatherer, Postgresql/Oracle Database run individual services in Windows Services (Local) and start individual automatically/manually.

| Services (Local)    | -                                 |             |         |              |              |
|---------------------|-----------------------------------|-------------|---------|--------------|--------------|
| DCOM Server Process | Name                              | Description | Status  | Startup Type | Log On As    |
| Launcher            | GServer_M                         | DataGather  |         | Manual       | Local System |
|                     | GServer_S1                        | DataGather  |         | Manual       | Local System |
|                     | 🌼 Platform.JS (8080) - ExEm Appli |             | Running | Automatic    | Local System |

#### MaxGauge for Java Connection confirmation

To use MaxGauge for Java, you need a chrome browser (We will skip Chrome browser installation - the latest version is recommended) and proceed through the browser in the following steps.

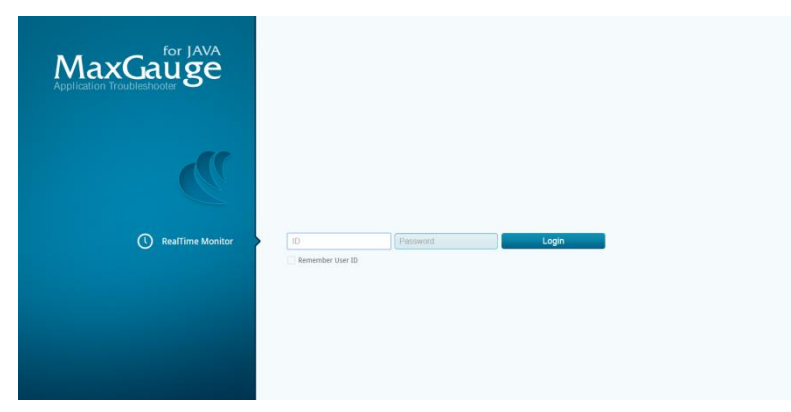

Connect to http://127.0.0.1:8080/MaxGauge for Java/Config on Chrome Web Browser.

Note. Enter Host IP and Service Port in where Platform.JS is installed for IP and Port fields.

Connect as a default account. (ID: MaxGauge for Java / PW:manager)

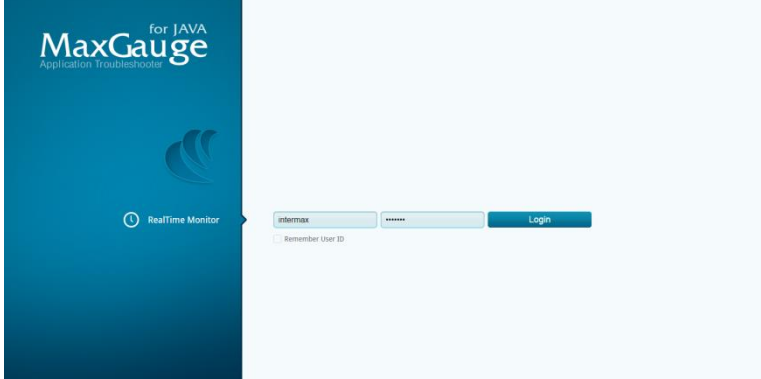

Set configuration.

You must configure at least one **Service Group**, and authorize the connected user with **Service Authority**.

| InterMax   Bestine Monter Configuration >                                                   |     |                                   |                                                                                 |                                                          |                           |             |                      |  |          |                      |
|---------------------------------------------------------------------------------------------|-----|-----------------------------------|---------------------------------------------------------------------------------|----------------------------------------------------------|---------------------------|-------------|----------------------|--|----------|----------------------|
| Menu                                                                                        | -   | Hy Configuration                  | •                                                                               |                                                          |                           |             |                      |  |          |                      |
| Configuration                                                                               |     | General                           |                                                                                 |                                                          |                           |             |                      |  |          |                      |
| Agent Settings<br>Service Settings<br>Business Group Settings<br>Group/Agent Order Settings |     | Default V<br>De<br>Bullet Visible | Iew On Startup<br>Renository<br>Language<br>tail Elapse Filter<br>t III Visible | Porformance Trend<br>Internax<br>en<br>1<br>Save & Reloa | <b>X</b><br><b>X</b><br>8 |             |                      |  |          |                      |
|                                                                                             |     | Permission                        |                                                                                 | Kill Thread                                              | System Dump               | Memory Leak | JSPD Property Change |  |          |                      |
|                                                                                             |     |                                   |                                                                                 | ×                                                        | ×                         | ×           | ×                    |  |          |                      |
|                                                                                             |     | Service List                      |                                                                                 | Service ID                                               | Service Name              |             |                      |  |          |                      |
|                                                                                             |     |                                   |                                                                                 | 1                                                        | Service1                  |             |                      |  |          |                      |
|                                                                                             |     |                                   |                                                                                 |                                                          |                           |             |                      |  |          |                      |
|                                                                                             |     | Change passwo                     | ird                                                                             |                                                          |                           |             |                      |  |          |                      |
|                                                                                             |     |                                   |                                                                                 |                                                          | Channee                   |             |                      |  |          |                      |
| User Configuration                                                                          |     |                                   |                                                                                 |                                                          |                           |             |                      |  |          |                      |
| Alert Configuration                                                                         |     |                                   |                                                                                 |                                                          |                           |             |                      |  |          |                      |
| Business Configuration                                                                      |     |                                   |                                                                                 |                                                          |                           |             |                      |  |          |                      |
| Repository Configuration                                                                    |     |                                   |                                                                                 |                                                          |                           |             |                      |  |          |                      |
| JSPD Property Configuration                                                                 |     |                                   |                                                                                 |                                                          |                           |             |                      |  |          |                      |
| Script Manager                                                                              | Log | Filter Manager                    | SMS Schedule Man                                                                | agar                                                     |                           |             |                      |  | Realtime | Performance Analyzer |

**Note.** Please refer to "MaxGauge for Java Configuration Guide" for more detail about MaxGauge for Java Configuration setting.

In Chrome web browser, connect to http://127.0.0.1:8080/MaxGauge for Java/RTM, enter ID/Password and login. (ID: MaxGauge for Java / PW: manager)

3. AP SERVER AND DATA STORAGE LAYER Installation and configuration

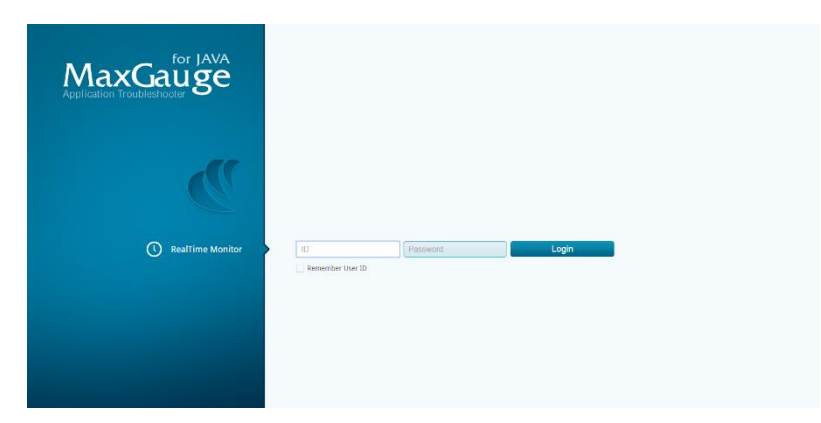

When the **service group** list that is set in the configuration process is displayed, select the **Service Group** to monitor and click OK to load the monitoring view.

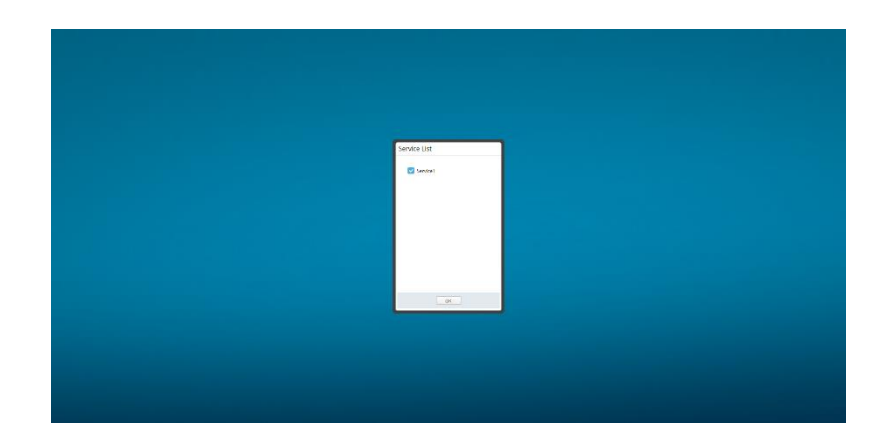

## 3.2.5. User-defined Option

#### **Add Slave Gatherer Process**

A load can occur if one **Slave Data Gatherer** communicates with too many **MaxGauge for Java Agent Sets**. In this case, it is necessary to add **Slave DG**. The method to add **Slave DG** is as follows.

Copy **DataGather\_S1** folder in the path where MaxGauge for Java is installed and create **DataGather\_S#** folder.

| 퉬 DataGather_M             | 2015-04-27 오후 | 파일 폴더       |          |
|----------------------------|---------------|-------------|----------|
| 퉬 DataGather_S1            | 2015-04-27 오후 | 파일 폴더       |          |
| 🍌 DataGather_S2            | 2015-04-27 오후 | 파일 폴더       |          |
| DGServer_2910_150330.1.tar | 2015-03-30 오전 | tar Archive | 71,510KB |

Change names of DataGather\_S#\bin\DGServer\_x86\_64\_1314.exe file and DGServer\_x86\_64\_1314.config file as DGServer\_x86\_64\_{other port#}.

Edit DataGather\_S#\conf\DGServer.xml file and change dg\_id and dg\_Port.

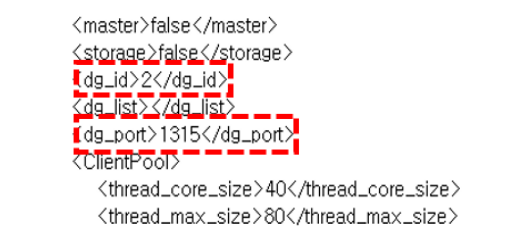

**Note.** Please be careful of setting so that other Slave Data Gatherer's dg\_id and dg\_port do not duplicate.

Edit DataGather\_M\conf\DGServer.xml file and add IP address and Port number on Slave\_Gather\_List.

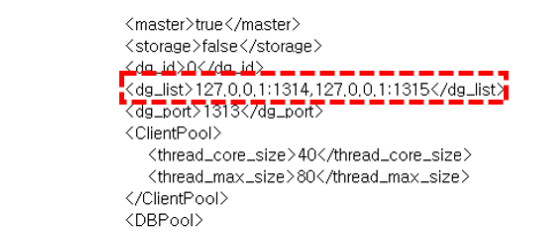

Register **Slave DG #** as a service in administrator authority command window.

sc create {Service Name} binPath= "Absolute\path\to\Data Gather\_S#\bin\DGServer\_{bit}.exe"

:#MFJ5.0#DataGather\_S2#bin>sc create DGServer\_1315 binPath= "C:#MFJ5.0#DataGather\_S2#bin#DGServer\_x86\_64\_1315.exe" [SC] CreateService 성공

:#MFJ5.0#DataGather\_S2#bin>

**Note.** The recommended number of slave processes is (Slave 1): (The number of JVM instance <50). However, since 1G memory is allocated to each slave process, it should be added after considering Free Memory. The allocated memory of DG can be changed by editing DGServer\_\*. config file in each bin folder.

#### PostgreSQL Tablespace Setting

An increase in the amount of data stored in the PostgreSQL Repository can cause disk space shortage. This problem can be solved by creating separate table spaces for individual tables and storing them separately. The method to allocate tablespace is as follows.

Run pgAdmin3. ({MaxGauge for Java Home Directory}/Database/bin/pgAdmin3)

| pg_test_fsync.exe             | 2/18/2014 3:51 PM | Application | 36 KB    |
|-------------------------------|-------------------|-------------|----------|
| <pre>pg_test_timing.exe</pre> | 2/18/2014 3:51 PM | Application | 24 KB    |
| <pre>pg_upgrade.exe</pre>     | 2/18/2014 3:52 PM | Application | 113 KB   |
| ✓ I pgAdmin3.exe              | 2/18/2014 3:56 PM | Application | 9,814 KB |
| pgbench.exe                   | 2/18/2014 3:51 PM | Application | 57 KB    |
| postgres.exe                  | 2/18/2014 3:49 PM | Application | 5,403 KB |
| 🗣 psql.exe                    | 2/18/2014 3:50 PM | Application | 405 KB   |

Create a new tablespace and enter the name/owner/path.

3. AP SERVER AND DATA STORAGE LAYER Installation and configuration

| e                                                                                                    | F                                            | paAdmin III –                                                  | 5 × |
|----------------------------------------------------------------------------------------------------|----------------------------------------------|----------------------------------------------------------------|-----|
| File Edit Plugins View Tools Help                                                                                                    |                                              |                                                                |     |
| / 🖉 📾 🕾 🕲 📾 🖽 🖽 🖉 🖉 🖉                                                                                                    |                                              |                                                                |     |
|                                                                                                    |                                              |                                                                |     |
| Open anwer                                                                                                    | New Tablespace                               |                                                                |     |
| D B AM / 13                                                                                                    | the Deferre Marchiel Distance Frances Link   | hit for                                                        | _   |
| E 1 web (127.0.0.1:5432)                                                                                                    | Democri Variables (Privilèges   Security Lac | ore out                                                        |     |
| G G Databases (2) Name                                                                                                    | test                                         | X                                                              |     |
| D ( MO)                                                                                                    |                                              | New Tablespace                                                 |     |
| = & Extensions (1)                                                                                                    |                                              | Properties Definition Variables Privilenes Security Labels SOL |     |
| 🖘 🕸 Schemas (1) Onne                                                                                                    | r posteres                                   | Listenes and investor investor energy and                      |     |
| - Strry Replication (8)                                                                                                    |                                              | Location D: Witest                                             |     |
| - postpres                                                                                                    |                                              |                                                                |     |
| - Cop difes                                                                                                    |                                              |                                                                |     |
| - Exp_global New Tablespace.                                                                                                    |                                              |                                                                |     |
| -23 Group Roles Reports +                                                                                                    |                                              |                                                                |     |
| in ay, tagin koles (ay                                                                                                    |                                              |                                                                |     |
|                                                                                                    |                                              |                                                                |     |
|                                                                                                    |                                              |                                                                |     |
|                                                                                                    |                                              |                                                                |     |
|                                                                                                    |                                              |                                                                |     |
| Com                                                                                                    | henk                                         |                                                                |     |
|                                                                                                    |                                              | 1                                                              |     |
|                                                                                                    |                                              |                                                                |     |
|                                                                                                    |                                              |                                                                | ×   |
|                                                                                                    |                                              |                                                                |     |
|                                                                                                    |                                              |                                                                |     |
|                                                                                                    |                                              |                                                                |     |
|                                                                                                    |                                              |                                                                |     |
|                                                                                                    |                                              |                                                                |     |
|                                                                                                    |                                              |                                                                |     |
| - F                                                                                                    | eh                                           | 1                                                              |     |
|                                                                                                    |                                              |                                                                |     |
| Please                                                                                                    | specify location.                            |                                                                |     |
|                                                                                                    |                                              |                                                                |     |
|                                                                                                    |                                              | Help OK Cancel                                                 |     |
|                                                                                                    |                                              |                                                                |     |
|                                                                                                    |                                              | h.                                                             |     |
|                                                                                                    |                                              |                                                                |     |
| No. 1 ( Jack South South |                                              |                                                                | ,   |

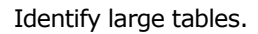

| t Plugins Wew Tools Help                                                                                        |                           |         |          |       |         |              |             |        |        |          |           |          |        |                    |
|----------------------------------------------------------------------------------------------------|---------------------------|---------|----------|-------|---------|--------------|-------------|--------|--------|----------|-----------|----------|--------|--------------------|
| 1 in % W 🙆 🗆 🖬 🖉 🙋 🖤                                                                                            | 9                         |         |          |       |         |              |             |        |        |          |           |          |        |                    |
|                                                                                                    | A Deserter Statistic Day  |         | Dennel   |       |         |              |             |        |        |          |           |          |        |                    |
| 🗉 🕸 Schemas (1)                                                                                                 | × subsets service rule    | ART ISA | or he is | 31.5  |         | -            |             |        |        |          | _         |          | _      | _                  |
| + public                                                                                                    | Table Name                | Tuple   | . Tuple  | Tures | Tuples. | . Live taple | s Deed ta I | L Last | Latar. | . Vecum. | . Adorac. | . Indexe | Autoan | See                |
| Colations (0)                                                                                                   | @ apm_parthon_manage      | /8      | 0        | 0     | 0       | 35           | 30          |        |        | 0        | 0         | 0        | •      | 2118               |
| Domeins (0)                                                                                                    | apre partition table info | 882     | 0        | 0     | 0       | 882          | 0           |        |        | 0        | 0         | 0        | 0      | 8) kB              |
| (b) FTS Configurations (0)                                                                                      | erm scheme name           | 0       | 0        | 0     | 0       | 0            | 0           |        |        | 0        | 0         | 0        | 0      | 8192 b             |
| - FTS Detionaries (8)                                                                                           | Sam sina dea              | 0       | 6        | ò.    | 0       | 6            |             |        |        | 0        | 0         | 0        | 6      | 8192 b             |
| -Se FTS Parsers (0)                                                                                             | Company and               | 2       | 0        | 0     | 0       | 1            | 1           |        |        | 0        | 0         | 0        | 0      | 32.60              |
| - C FIS Templates (0)                                                                                           | Company and the           | 5       | -        | à     |         | ÷.           | -           |        |        | à.       | à.        |          | à l    | 4510               |
| e Se Functions (26)                                                                                             | A sum uses the lat        | - 2     |          | à.    |         | - C          |             |        |        |          |           |          | ÷      | 34.50              |
| (i) 💁 Sequences (3)                                                                                             | v cynigiaen jwljo.        | 1       |          |       |         |              |             |        |        |          |           |          | ÷      | 2410               |
| U 😁 Tables (48)                                                                                                 | an satis of               |         |          |       |         |              |             |        |        |          |           |          | ž      | 100                |
| fin a stur ster truction                                                                                        | wow, setting mit          |         |          |       |         | 1            |             |        |        |          |           |          |        | 6057 B             |
| U in aprillater_proup_set                                                                                       | and another bounder, temp |         |          |       | 0       |              |             |        |        | 0        | 0         |          |        | 19.88              |
| III apm_alet_proop_tag_value                                                                                    | ora_da_os_name            | 0       | •        | 0     | 0       | •            | 0           |        |        | 0        | 0         | 0        | •      | 机空台                |
| III apm_alet_log_filter                                                                                         | @ ora_db_parameter        | 0       | 0        | 0     | 0       | •            | 0           |        |        | 0        | 0         | 0        | •      | 15 kB              |
| H apm_alet_object_mit                                                                                           | @ ora_event_name          | 0       | 0        | 0     | 0       | 0            | 0           |        |        | 0        | 0         | 0        | 0      | 8192 b             |
| W III apro alort_script_he                                                                                      | gra_last_summary          | 0       | 0        | 0     | 0       | 0            | 0           |        |        | 0        | 0         | 0        | 0      | 8192 b             |
| er maph aidt sever set                                                                                          | Called Constants          | 0       | 0        | 0     | 0       | 0            | 0           |        |        | 0        | 0         | 0        | 0      | 8192 6             |
| H apm_alet_server_tag_value                                                                                     | Sera is confe             | 0       | à        | à.    | ò.      | 6            |             |        |        | 0        | 0         | 0        | ÷      | 15 10              |
| III apm_alet_sms_schedule                                                                                       | an model commeter         |         |          | à.    | à.      |              |             |        |        |          |           |          | à l    | 16.10              |
| IB 🖬 apm_db_inte                                                                                                | an aim had ail            |         |          | ă.    |         |              |             |        |        |          |           |          |        | 16 10              |
| () apm_job_log                                                                                                  | and the set               |         | ž        |       | ž       |              |             |        |        |          |           |          | ž –    | and the local data |
| U aprojectionned_instance_bit                                                                                   | a output set              |         |          |       |         |              |             |        |        |          |           |          | ÷      | al SV II           |
| U april parties Justory                                                                                         | <                         |         |          |       |         |              |             |        |        |          |           |          |        |                    |
| to the april patton (nex) into                                                                                  | S1                        |         |          |       |         |              |             |        |        |          |           |          |        |                    |
| in april parties have after                                                                                     | out you                   |         |          |       |         |              |             |        |        |          |           |          |        |                    |
| di T ann adams anns                                                                                             |                           |         |          |       |         |              |             |        |        |          |           |          |        |                    |
| with the second states of the                                                                                   |                           |         |          |       |         |              |             |        |        |          |           |          |        |                    |
| A R con any oth                                                                                                 |                           |         |          |       |         |              |             |        |        |          |           |          |        |                    |
| B. B new new let                                                                                                |                           |         |          |       |         |              |             |        |        |          |           |          |        |                    |
| ID IT and more the lat                                                                                          |                           |         |          |       |         |              |             |        |        |          |           |          |        |                    |
| I man mar in M                                                                                                  |                           |         |          |       |         |              |             |        |        |          |           |          |        |                    |
| I I ma define into                                                                                              |                           |         |          |       |         |              |             |        |        |          |           |          |        |                    |
| E I an charge committee terms                                                                                   |                           |         |          |       |         |              |             |        |        |          |           |          |        |                    |
| B I ora th as name                                                                                              |                           |         |          |       |         |              |             |        |        |          |           |          |        |                    |
| H T ora th commeter                                                                                             |                           |         |          |       |         |              |             |        |        |          |           |          |        |                    |
| H T ora react same                                                                                              |                           |         |          |       |         |              |             |        |        |          |           |          |        |                    |
| in a ora last summers                                                                                           |                           |         |          |       |         |              |             |        |        |          |           |          |        |                    |
| H and kitch name                                                                                                |                           |         |          |       |         |              |             |        |        |          |           |          |        |                    |
| et 🗄 ora k confo                                                                                                |                           |         |          |       |         |              |             |        |        |          |           |          |        |                    |
| ID Cora modified parameter                                                                                      |                           |         |          |       |         |              |             |        |        |          |           |          |        |                    |
| ID 🖾 ora plan bird sol                                                                                          |                           |         |          |       |         |              |             |        |        |          |           |          |        |                    |
| II II me der sol                                                                                                |                           |         |          |       |         |              |             |        |        |          |           |          |        |                    |
| The second second second second second second second second second second second second second second second se | V . C                     |         |          |       |         |              |             |        |        |          |           |          |        |                    |

You can specify the tablespace that you created in the table individually.

|                                                  | PP motor a                                                                                                    |   |
|--------------------------------------------------|----------------------------------------------------------------------------------------------------|---|
| file Edit Plugins View Tools Help                |                                                                                                    |   |
| 1 🖉 🔁 💊 🗑 🕑 💷 💷 // 🚵 • 🎯 🤊 📒                     |                                                                                                    |   |
|                                                  |                                                                                                    |   |
|                                                  | Properties Statistics Dependencies Dependencies                                                                                                    |   |
| Steries (1)                                      | Provide and the second second s |   |
| Column (7)                                       | Security Table and partition table info                                                                                                    |   |
| Demains (0)                                      | Table opin_paradon_mov                                                                                                    |   |
| d) FTS Conferences (N)                           | Comparison Defection Methods Like Columns Constraints Acts screen Disidence Constraint ( )                                                                                                    |   |
| TS Octoperies (0)                                | Than Sare Huperes ochiosi Intens use Countis Costants Addreaduri Prineges Secury C. 12                                                                                                    |   |
| ETS Parsen (0)                                   | Tablespace on default                                                                                                    |   |
| -O FTS Templates (0) Netlesh                     | no dafa d                                                                                                    |   |
| + Court Court                                    | In Tupis Upda Of type                                                                                                    |   |
| (i) Sepurnors (3) Now Object +                   | In Tupis Dec                                                                                                    |   |
| Tables (48)     DeintelDeen                      | In Tuples HOT Fill Factor                                                                                                    |   |
| in apm_alet_group                                | 17 Lize Tuples                                                                                                    |   |
| # B apm_aler_group; Utop cascaded.               | Has OIDs                                                                                                    |   |
| B B apm_aler_group, Truncete                     | index library                                                                                                    |   |
| III april april addit to p. R. Truncate Cascaded | Entrap Blods On Myyeu                                                                                                    |   |
| ID april alert ubject. Reset table statistics    | Ciliadox Rocks                                                                                                    |   |
| I aprilationt                                    | Enders Ricks                                                                                                    |   |
| in aprover server stopp                          | III Toest Blocks                                                                                                    |   |
| ID III april dec_server 710W D000                | 1 Total Blocks                                                                                                    |   |
| in a photo China S Kepons ,                      | est anders                                                                                                    |   |
| A Tarra in los                                   | R Index                                                                                                    |   |
| is II ann let center Backup.                     | I B J S WOUT                                                                                                    |   |
| in T ann patter he Festore.                      | a sector terrete                                                                                                    |   |
| # P app pattor of Import.                        | C                                                                                                    | ) |
| # app patter m                                   | SQL para                                                                                                    |   |
| ID IT som patten to Propenes.                    | Table:                                                                                                    |   |
| 0 0 aprijschemajname                             |                                                                                                    |   |
| III apm_string_data                              | 1809 13                                                                                                    |   |
| III apro_aser_auth                               |                                                                                                    |   |
| 🗄 🖬 aprojuser_M                                  | E.                                                                                                    |   |
| iii apm_users_tb_let                             | table na                                                                                                    |   |
| er mapm_users_p_ist                              | ostan o                                                                                                    |   |
| in a characterization terms                      | column a                                                                                                    |   |
| H. T on the composite participation              | colam_t                                                                                                    |   |
| et a ca do comotor                               | N1                                                                                                    |   |
| H I ora event name                               | ENIZE I Help OK Cancel                                                                                                    |   |
| III III ora last summary                         | OCCH-FAL CONTRACTOR                                                                                                    |   |
| th 🖬 ora_latch_name                              | 11779 5341                                                                                                    |   |
| III ora_k_config                                 | CAREE 20                                                                                                    |   |
| IB III ora_modifed_parameter                     |                                                                                                    |   |
| (0) 🖽 ora_plan_bind_sql                          | Index: app partition table info us                                                                                                    |   |
| 🖟 🖬 ora_plan_sol                                 | × 6                                                                                                    | , |
| (T) M ann ann sharsh annanatar                   |                                                                                                    |   |

**Note.** Data storage cycle can be changed in MaxGauge for Java configuration. Please refer to "MaxGauge for Java Configuration Guide" for more detail.

## 3.3. Unix/Linux environment

## 3.3.1. Advance Preparation

Java (JDK 1.8 or higher)

Java is installed in the same server with Data Gatherer and Platfrom\_JS.

## 3.3.2. Installation Procedure (Manual)

Manual installation is recommended since Automatic installation through MaxGauge for Java Unix/Linux installer is flexible according to customer's system environment (CDE), and has low utilization.

#### PostgreSQL Manual installation

In this Install Guide section, it mainly explains about PostgreSQL Database installation. Please refer to Windows Manual installation content which is similar. Please refer to PostgreSQL's official Install Guide for detail of Database installation.

#### **Creating Repository User and authorization setting**

Run psql to create Repository user and database. (Run ./psql in installed folder/bin)

Performing example

Psql postgres

Postgres=#

CREATE USER MaxGauge for Java PASSWORD 'MaxGauge for Java';

ALTER USER MaxGauge for Java WITH SUPERUSER;

ALTER USER MaxGauge for Java WITH CREATEROLE;

ALTER USER MaxGauge for Java WITH REPLCATION;

ALTER UAER MaxGauge for Java WITH VALID UNTL 'infinity

Postgres=#\du

List of roles

Role name | Attributes | Member of

MaxGauge for Java | Superuser, Create role, Create DB, Replication + | {}
 | Password valid until infinity |
Postgres | Superuser, Create role, Create DB, Replication | {}

#### **Creating tablespace**

Performing example

Psql template1

Template1=#

CREATE TABLESPACE MaxGauge for Java OWNER MaxGauge for Java LOCATION 'app/postgresql/pgsql/data/pg\_tblspc'; CREATE DATABASE MaxGauge for Java WITH OWNER = MaxGauge for Java ENCODING = 'UTF8' TEMPLATE = template0 TABLESPACE = MaxGauge for Java LC COLLATE = 'C' LC CTYPE = 'C' CONNECTION LIMIT = -1; template1=#\l List of databases Name | Owner | Encodiong | Collate | Ctype | Access authority -- + -------- + ------ + --------- + ----Intermasx | MaxGauge for Java | UTF8 | C | C | postgres | UTF8 | ko\_KR.utf8 | ko\_KR.utf8 | Postgres postgres UTF8 | ko\_KR.utf8 | ko\_KR.utf8 | =c/postgres template0 1 | postgres=CTc/postgres postgres | UTF8 | ko\_KR.utf8 | ko\_KR.utf8 | =c/postgres template1 + | | | | postgres=CTc/postgres (4 rows) template1=#\db List of tablespaces Name | Owner | Location MaxGauge for Java | MaxGauge for Java | /app/postgresql/pgsql/data/pg\_tblspc pg default | postgres | pg global | postgres | (3 rows)

#### **Oracle Manual installation**

In this Install Guide section, it mainly explains about Oracle Database installation. We recommend installing Oracle Database by referring to Oracle's official Install Guide.

Creating Repository User and Database Setting Run SQI\*Plus to create the Repository User and Database in Oracle.

#### Creating tablespace Create a tablespace which will be used in MaxGauge for Java.

#### **Performing example**

SQL>create tablespace [tablespace\_name] datafile '위치' size[size] SQL>extent management local

SQL>segment space management auto;

#### Creating user Create MaxGauge for Java User and authorize.

#### **Performing example**

# By sys or dba User

SQL> create user [user\_name] identified by [password] default tablespace [tablespace\_name] temporary tablespace temp; SQL>GRANT RESOURCE TO MaxGauge for Java; SQL>GRANT CONNECT TO MaxGauge for Java; SQL>GRANT CREATE SESSION TO MaxGauge for Java; SQL>GRANT CREATE DATABASE LINK TO MaxGauge for Java; SQL>GRANT SELECT CATALOG ROLE TO MaxGauge for Java; SQL>GRANT SELECT ANY TABLE TO MaxGauge for Java; SQL>GRANT EXECUTE ON SYS.DBMS\_SESSION TO MaxGauge for Java; SQL>GRANT EXECUTE ON SYS.DBMS\_SYSTEM TO MaxGauge for Java; SQL>GRANT EXECUTE ON DBMS\_LOCK TO MaxGauge for Java; SQL>GRANT ALTER SESSION TO MaxGauge for Java; SQL>GRANT ALTER SYSTEM TO MaxGauge for Java; SQL>GRANT SELECT ANY DICTIONARY TO MaxGauge for Java; SQL>GRANT CREATE VIEW TO MaxGauge for Java; SQL>GRANT CREATE SEQUENCE TO MaxGauge for Java; SQL>GRANT EXECUTE ON CTXSYS.CTX\_DDL TO MaxGauge for Java; SQL>GRANT SELECT ON DBA\_TAB\_PARTITIONS TO MaxGauge for Java;

#### **Data Gatherer Manual installation**

Extract MaxGauge for Java\_DG\_YYMMDD.tar.

#### Performing example

\$ tar --xvf MaxGauge for Java\_DG\_YYMMDD.tar Write DGServer.xml in DGServer\_M/conf folder.

```
?xml version="1.0" encoding="EU
<DataGather>
   <DefaultOptions>
       <encryption>false</encryption>
       <master>true</master>
       <dg_id>0</dg_id>
       <dg list>127.0.0.1:1314</dg list>
       <dg_port>1313</dg_port>
       <ClientPool>
           <thread core size>100</thread core size>
           <thread max size>200</thread max size>
       </ClientPool>
       <DBPool>
           <db type>postgres</db type>
           <conn ip>10.10.202.215</conn ip>
           <conn port>5432</conn port>
           <sid>intermax1</sid>
           <user>intermax</user>
           <password>intermax</password>
           <conn_init_size>50</conn_init_size>
           <conn max size>100</conn max size>
           <partition>true</partition>
       </DBPool>
```

| Parameter Name | DESCRIPTION                                                                                         |
|----------------|----------------------------------------------------------------------------------------------------|
| master         | Set Master option                                                                                   |
|                | • true in case of Master Data Gatherer                                                              |
| dg_id          | IDSetting                                                                                           |
|                | • 0 in case of Master Data Gatherer                                                                 |
| dg_port        | Communication Port of Master Data Gatherer                                                          |
|                | • 1313 is recommended for Master Port                                                               |
| dg_list        | Enter IP : Port of Slave Data Gatherer belonging to this Master Data Gatherer, separating with ",". |
|                | • e.g.) 127.0.0.1:1314,127.0.0.1:1315,                                                              |
| db_type        | Repository Database type setting                                                                    |
|                | <ul> <li>postgres in case of PostgreSQL</li> </ul>                                                  |
|                | • oracle in case of Oracle                                                                          |
| conn_ip        | Repository database IP setting to connect to JDBC                                                   |
| conn_port      | Repository database Listener Port Setting to connect to JDBC                                        |
|                | <ul> <li>The default value for PostgreSQL is 5432</li> </ul>                                        |
|                | • The default value for Oracle is 1521                                                              |
| sid            | Repository database name setting                                                                    |
| user           | Repository database User                                                                            |
| password       | Password of Repository database User                                                                |

Write DGServer.xml in DGServer\_S1/conf folder.

| <pre>c?xml version="1.0" encoding="EUC-KR"?&gt;</pre> |
|-------------------------------------------------------|
| <datagather></datagather>                             |
| <defaultoptions></defaultoptions>                     |
| <encryption>false</encryption>                        |
| <master>true</master>                                 |
| <dg_id>0</dg_id>                                      |
| <dg_list>127.0.0.1:1314</dg_list>                     |
| <dg_port>1313</dg_port>                               |
| <clientpool></clientpool>                             |
| <thread_core_size>100</thread_core_size>              |
| <thread_max_size>200</thread_max_size>                |
|                                                       |
| <dbpool></dbpool>                                     |
| <db_type>postgres</db_type>                           |
| <conn_ip>10.10.202.215</conn_ip>                      |
| <conn_port>5432</conn_port>                           |
| <sid>intermax1</sid>                                  |
| <user>intermax</user>                                 |
| <pre><password>intermax</password></pre>              |
| <conn_init_size>50</conn_init_size>                   |
| <conn_max_size>100</conn_max_size>                    |
| <pre><partition>true</partition></pre>                |
|                                                       |

## Parameter Name DESCRIPTION

| master | <ul><li>Set Master option</li><li>False in case of Slave Data Gatherer</li></ul> |
|--------|----------------------------------------------------------------------------------|
| dg_id  | <ul><li>ID Setting</li><li>1 or higher in case of Slave Data Gatherer</li></ul>  |

| dg_port   | Communication Port of Slave Data Gatherer                    |
|-----------|--------------------------------------------------------------|
|           | • 1314 is recommended for Slave port                         |
| db_type   | Repository Database type setting                             |
|           | <ul> <li>postgres in case of PostgreSQL</li> </ul>           |
| conn_ip   | Repository database IP setting to connect to JDBC            |
| conn_port | Repository database Listener Port Setting to connect to JDBC |
|           | <ul> <li>The default value for PostgreSQL is 5432</li> </ul> |
| sid       | Repository database name setting                             |
| user      | Repository database User                                     |
| password  | Password of Repository database User                         |

When setting of Slave and Master is completed, Repository for MaxGauge for Java should be configured in Repository. Run the following command for configuration.

> cd DataGather\_M/bin

> java -jar DGServer.jar install

The Install Menu appears as shown below, and the Repository starts the configuration operation on the database.

1. Select install Respository.

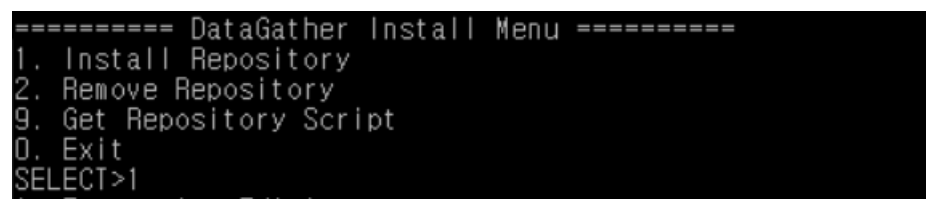

Enter "N" in case of initial installation, and enter "Y" in case of reinstallation to keep existing environmentSetting information

| Do you  | ever hav  | e installe | d in this | repository | ? [Y/N]:N |
|---------|-----------|------------|-----------|------------|-----------|
| Input N | lumber of | Database   | :2        |            |           |
| Set Com | mon Repo  | sitory Tab | les :155  |            |           |
| Append  | Oracle F  | epository  | Tables :1 | 65         |           |

Input Number of Databsse: 2 means the number of DB Instance to be monitored of the client. Enter the number of the object to be monitored through imxdbm module (it is not necessary to enter the value when imxdbm module is not installed).

The reason why the corresponding value is because it is needed to be used as a reference value for creating a sub-partition when a partition table is saved in performance data collected through imxdbm. (If you do not enter, the default partition table will be created only)

Enter Table Tablespace for MaxGauge for Java : MaxGauge for Java\_ts (Enter created tablespace name)

| Enter | Table Tablespace for InterMax : intermax_ts |               |
|-------|---------------------------------------------|---------------|
| Table | Tablespace for InterMax : intermax_ts       |               |
| Enter | Index Tablespace for InterMax [intermax_ts] | : intermax_ts |

Enter Index Tablespace for MaxGauge for Java [MaxGauge for Java\_ts] : MaxGauge for Java\_ts (If you want to separate the index tablespace, enter the tablespace name. If you are using the default tablespace, you can do enter the same value.)

| PROCEDURE BT IVA DETAIL prosted                                |
|----------------------------------------------------------------|
| FRUCEDURE RI_TAN_DETAIL CREATED.                               |
| TRIGGER XAPM_RIM_SORT_KEY_WAS_TRIGGER created.                 |
| TRIGGER XAPM_RTM_SORT_KEY_DB_TRIGGER created.                  |
| TRIGGER XAPM_RTM_SORT_KEY_WS_TRIGGER created.                  |
| TRIGGER XAPM_RTM_SORT_KEY_BS_TRIGGER created.                  |
| FUNCTION GET DB ID DBADDR created.                             |
| FUNCTION GET ANY ID created                                    |
| PROCEDURE INSERT WAS DR INFO created                           |
| PROCEDURE under was app type created                           |
| PROCEDURE GET WAS NONLING DALLY arouted                        |
| FINGEDORE GET_WAS_MONITOR_DATE: Created.                       |
| FUNCTION_SET_HUSI_INFU created.                                |
| TRIGGER FUNCTION XAPM_WAS_VISITOR_TRIGGER_FUNC created.        |
| PROCEDURE WAS_SERVICE_STAT created.                            |
| Insert into XAPM_USER_AUTH processed: 1 failed: 0              |
| Insert into XAPM_USER_SERVICE_INFO processed: 1 failed: 0      |
| Insert into XAPM_STATE_CODE processed: 21 failed: 0            |
| Insert into XAPM_PARTITION_MANAGE processed: 76 failed: 0      |
| Insert into XAPM_ALERT_GROUP_SET_processed: 16 failed: 0       |
| Insert into XAPM ALERI GROUP TAG VALUE processed: 46 failed: 0 |
| Insert into XAPM BIM DUMMY processed: 2880 failed: 0           |
| ======= DataGather Install Menu =========                      |
| 1 Install Benository                                           |
| 2 Remove Repository                                            |
| G Get Benesitory Seriet                                        |
| a rest+                                                        |
|                                                                |
| SELECT>                                                        |

When all the inputs are completed, the related table creation and configuration operation is completed and the message is displayed as described above.

Once the repository configuration is completed, enter 0 to exit.

Try booting from the \$MAXGAUGE FOR JAVA\_HOME/Bin folder, Data Gather is started.

#### **Platform.JS Manual installation**

**Platform.JS** installation method is as follows. Extract MaxGauge for Java\_WEB\_YYMMDD.zip. Run Configuration.sh.

Performing example

```
PlatformJS Configuration

PlatformJS Configuration

1 : Configurations

2 : SSL Settiongs ( Current state : Disabled )

0 : Exit

Select Number : 1

Step 1. DataGather IP [ Default : 127.0.0.1 ] ( BACK : 0 )
Input Text : 10.10.100

Step 2. DataGather Port [ Default : 1313 ] ( BACK : 0 )
Input Text : 1313

Step 3. Repository DB Type [ Default (1)PostgreSQL ] ( BACK : 0 )
1 PostgreSQL
2 Oracle
```

```
Select Number : 1

Step 4. Database Server [ Default : 127.0.0.1 ] ( BACK : 0 )

Input Text : 10.10.10.100

Step 5. Database Port [ Default : 5432 ] ( BACK : 0 )
```

Input Text : 5432

Step 6. Database Name [ Default : MaxGauge for Java ] ( BACK : 0 ) Input Text : MaxGauge for Java

Step 7. Database User [ Default : MaxGauge for Java ] ( BACK : 0 ) Input Text : MaxGauge for Java

Step 8. Database Password [ Default : MaxGauge for Java ] ( BACK : 0 ) Input Text : MaxGauge for Java

Step 9. Service Port [ Default : 8082 ] ( BACK : 0 ) Input Text : 8899

Do you want to save ? 1.Save 2.Cancel [ Default (1)Save ] Select Number : 1

When the environment configuration is completed, the executable file is added to the same folder.

- 1. Once you run Platformjs.start.sh, PlatformJS Startup option is displayed.
  - 1 If selected, the service will be started by default as a back-ground service with log output of the operational level (The default selection is 1)
  - 2 If selected, the service will be started with the debug level log output as console mode.

```
PlatformJS
Select the operation mode you wish to perform.
1. Release Mode ( background execution )
2. Debug Mode ( Console execution )
Choose Mode (Enter Key. Default '1') :
```

## 3.3.3. Starting method

#### MaxGauge for Java PlatformJS Startup

It starts once you run PlatformJS.start.sh and select one option displayed.

| Option       | Description                       |
|--------------|-----------------------------------|
| Release Mode | Run PlatformJS as Background mode |

Debug Mode • Run PlatformJS as Debug mode

#### MaxGauge for Java Setting and confirmation method

To use MaxGauge for Java, you need a chrome browser (We will skip Chrome browser installation - the latest version is recommended) and proceed through the browser in the following steps.

Connect to http://127.0.0.1:8080/MaxGauge for Java/Config on Chrome Web Browser.

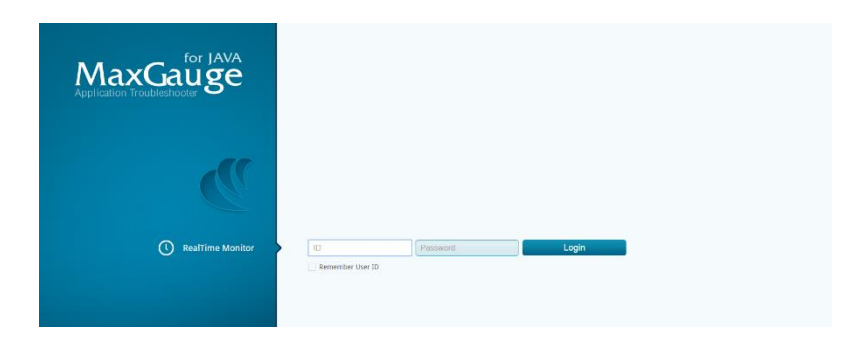

**Note.** IP and Port enter the host IP and service port where Platform.JS is installed.

Connect as a default account. (ID: MaxGauge for Java / PW:manager)

Set Configuration. You must configure at least one **Service Group**, and authorize the connected user with **Service Authority**.

| InterMax   Bealtin                                                                          |     |                                                                                                    |                                                           |              |             |                      |          |                      |
|---------------------------------------------------------------------------------------------|-----|----------------------------------------------------------------------------------------------------|-----------------------------------------------------------|--------------|-------------|----------------------|----------|----------------------|
| Menu                                                                                        | 66  | Hy Configuration                                                                                         |                                                           |              |             |                      |          |                      |
| Configuration                                                                               |     | General                                                                                                  |                                                           |              |             |                      |          |                      |
| Agent Settings<br>Service Settings<br>Business Group Settings<br>Group/Agent Order Settings |     | Default View On Startun<br>Reinository<br>Language<br>Detail Elaose Filter<br>Bullice Visible: 🔄 Visible | Performance Trend<br>Internax<br>en<br>1<br>Save & Reloat | 9<br>9       |             |                      |          |                      |
|                                                                                             |     | Permission                                                                                               | Kill Thread                                               | System Dump  | Memory Leak | JSPD Property Change |          |                      |
|                                                                                             |     |                                                                                                    |                                                           |              | ×           |                      |          |                      |
|                                                                                             |     | Consistent line                                                                                          |                                                           |              |             |                      |          |                      |
|                                                                                             |     | Service Chi                                                                                              | Service ID                                                | Service Name |             |                      |          |                      |
|                                                                                             |     |                                                                                                    |                                                           |              |             |                      |          |                      |
|                                                                                             |     | Change password                                                                                          |                                                           |              |             |                      |          |                      |
|                                                                                             |     |                                                                                                    |                                                           | - Change     |             |                      |          |                      |
| User Configuration                                                                          | +   |                                                                                                    |                                                           | Unange       |             |                      |          |                      |
| Alert Configuration                                                                         | ٠   |                                                                                                    |                                                           |              |             |                      |          |                      |
| Business Configuration                                                                      | +   |                                                                                                    |                                                           |              |             |                      |          |                      |
| Repository Configuration                                                                    | ٠   |                                                                                                    |                                                           |              |             |                      |          |                      |
| JSPD Property Configuration                                                                 |     |                                                                                                    |                                                           |              |             |                      |          |                      |
| Script Manager                                                                              | Log | Filter Manager SMS Schedule Man                                                                          | nder                                                      |              |             |                      | Realtime | Performance Analyzer |
|                                                                                             |     |                                                                                                    |                                                           |              |             |                      |          |                      |

**Note.** Please refer to "MaxGauge for Java Configuration Guide" for more detail about MaxGauge for Java Configuration setting.

In Chrome web browser, connect to http://127.0.0.1:8080/MaxGauge for Java/RTM, enter ID/Password and login. (ID: MaxGauge for Java / PW: manager)

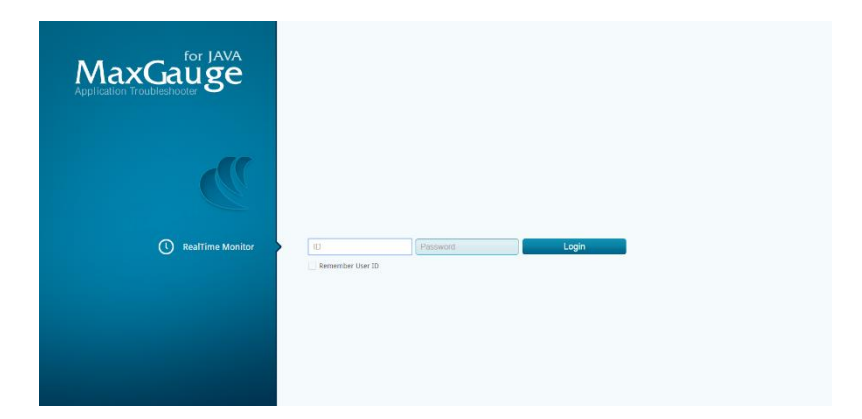

When the **service group** list that is set in the configuration process is displayed, select the **Service Group** to monitor and click OK to load the monitoring view.

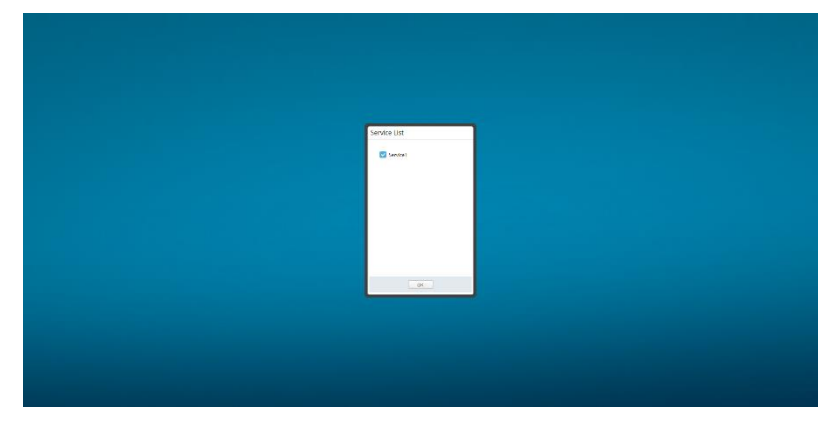

## 4. Appendix

## 4.1 MaxGauge for Java Option Setting by WAS vendor

As described in Chapter 2, the MaxGauge for Java option differs depending on the Java version.

```
Java Version 1.7 or higher
-noverify -Djspd.wasid={WAS_ID} -javaagent:%JSPD_HOME%\lib\jspd.jar
```

```
Java Version 1.5 or higher
-Djspd.wasid={WAS_ID} -javaagent:%JSPD_HOME%\lib\jspd.jar
```

Java Version 1.4 -Djspd.wasid={WAS\_ID} -Xbootclasspath/p:%JSPD\_HOME%\lib\jspd.jar

Note. For each WAS-specific MaxGauge for Java JSDP option setting, see the following chapters.

## 4.1.1. JEUS MaxGauge for Java Option Setting

Apply the MaxGauge for Java option to \$JEUS\_HOME/config/`hostname`/JEUSMain.xml. Insert between <command-option></command-option> tags. If the existing option is applied, insert in after the existing option.

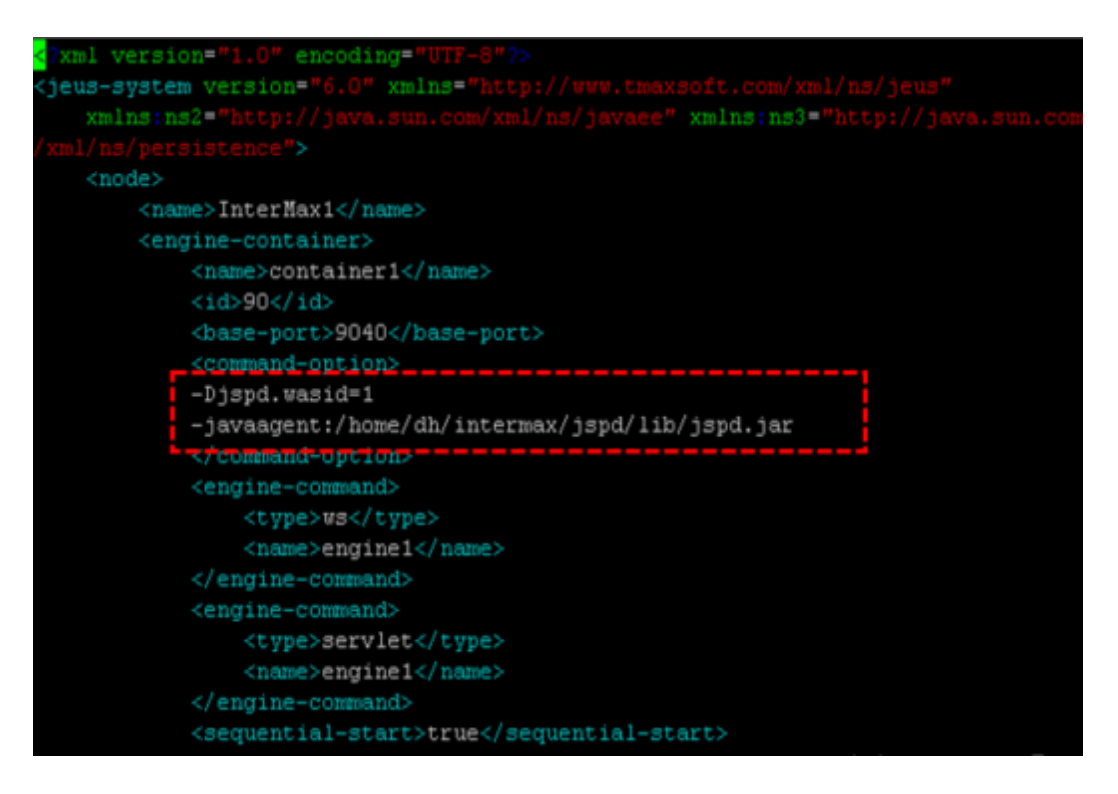

**Note.** Perform a backup before modifying the script so that you can restore it when problem occurs.

## 4.1.2. WebLogic MaxGauge for Java Option Setting

Apply the MaxGauge for Java option to {Domain directory(same as \$DOMAIN\_HOME)}/bin/StartWeblogic.sh. Export MAXGAUGE FOR JAVA\_OPTION and input MAXGAUGE FOR JAVA\_OPTION in the JVM run script

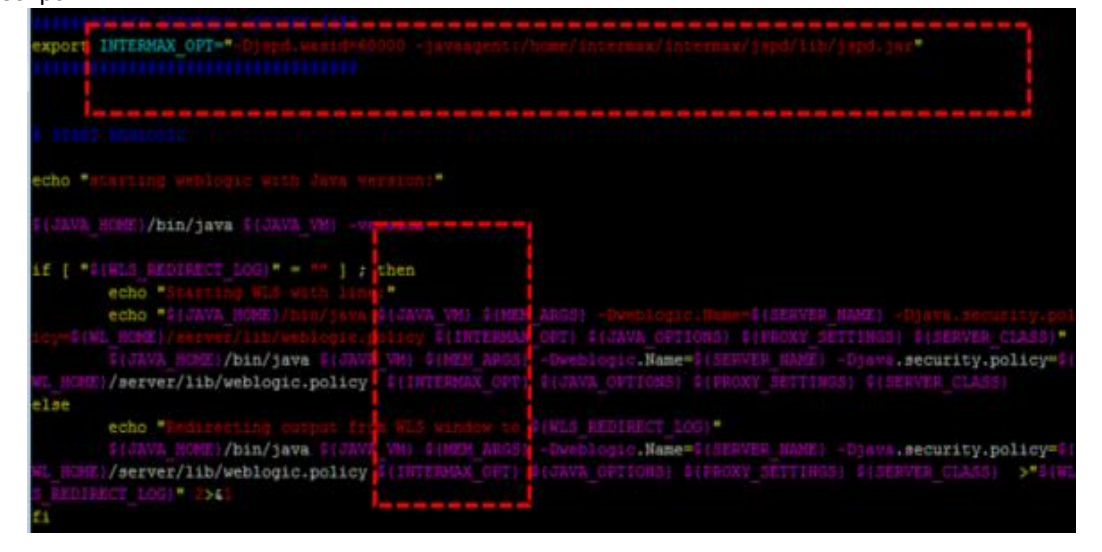

**Note1.** Perform a backup before modifying the script so that you can restore it when problem occurs.

**Note2.** Depending on the vendor version or configured structure, the position to input MaxGauge for Java Option may vary slightly.

## 4.1.3. WebSphere MaxGauge for Java Option Setting

Connect WebSphere Web console.

| Integrated Solutions Console Welcome                                   |                                               |                                                                                                    |                                 | Help   Logout                               |
|------------------------------------------------------------------------|-----------------------------------------------|----------------------------------------------------------------------------------------------------|---------------------------------|---------------------------------------------|
| View: All tasks                                                        | Cell=InterMax1Node010<br>Application servers  | Cell, Profile=AppSrv01                                                                                     |                                 | 2 2                                         |
| Guided Activities                                                      | Application servers                           |                                                                                                    |                                 |                                             |
| Servers                                                                | Use this page to view<br>page to change the r | <ul> <li>a list of the application servers in your<br/>status of a specific application server.</li> </ul> | environment and the status of e | ach of these servers. You can also use this |
| WebSphere application servers     webSphere my servers     Web servers | Preferences                                   |                                                                                                    |                                 |                                             |
| Applications                                                           | Name 🛟                                        | Node 🗘                                                                                                    | Host Name 🗘                     | Version 🗇                                   |
| Services                                                               | You can administer                            | the following resources:                                                                                   |                                 |                                             |
| Resources                                                              | server1                                       | InterMax1Node01                                                                                            | InterMa×1                       | Base 7.0.0.0                                |
| E Security                                                             | Total 1                                       |                                                                                                    |                                 |                                             |
| Environment                                                            |                                               |                                                                                                    |                                 |                                             |
| System administration                                                  |                                               |                                                                                                    |                                 |                                             |
| Users and Groups                                                       |                                               |                                                                                                    |                                 |                                             |
| Monitoring and Tuning                                                  |                                               |                                                                                                    |                                 |                                             |
| Troubleshooting                                                        |                                               |                                                                                                    |                                 |                                             |
| Service integration                                                    |                                               |                                                                                                    |                                 |                                             |
| E UDDI                                                                 |                                               |                                                                                                    |                                 |                                             |

Server -> Server Types -> WebSphere application server -> Click "server1"

#### **Click Process Definition**

| Integrated Solutions Console Welcome                                        |                                                                                                    | Help   Logout                                                                                                    |
|-----------------------------------------------------------------------------|----------------------------------------------------------------------------------------------------|----------------------------------------------------------------------------------------------------|
| View:         All tasks           •         Welcome                         | Application servers > server1<br>Use this page to configure an application server. An application ser<br>applications. | ver is a server that provides services required to run enterprise                                                                                                    |
| E Servers                                                                   | Runtime Configuration                                                                                                  |                                                                                                    |
| Server Types WebSphere application servers WebSphere MQ servers Web servers | <u>General Properties</u><br>Name                                                                                      | Container Settings                                                                                                    |
|                                                                             | server1                                                                                                    | SID Container Settings                                                                                                    |
| Services                                                                    | Node name                                                                                                    | Web Container Settings                                                                                                    |
| E Resources                                                                 | InterMax1Node01                                                                                                    | Portlet Container Settings                                                                                                    |
| H security                                                                  | Run in development mode                                                                                                | EJB Container Settings                                                                                                    |
| Environment                                                                 | Recolled start                                                                                                    | Container Services                                                                                                    |
| H system administration                                                     | · Paranet start                                                                                                    | Business Process Services                                                                                                    |
| Users and Groups                                                            | Start components as needed                                                                                             |                                                                                                    |
| Monitoring and Tuning                                                       | Access to internal server classes                                                                                      | Applications                                                                                                    |
| Troubleshooting                                                             | Allow V                                                                                                    | <ul> <li>Installed applications</li> </ul>                                                                                                    |
| Service integration                                                         |                                                                                                    | Server messaging                                                                                                    |
| E UDDI                                                                      | Apply OK Reset Cancel                                                                                                  | Messaging engines     Messaging engines     WebSphere MO link inbound transports     Sils service  Server Infrastructure Java and Process Management     Process definition |

Click Java Virtual Machine

Apply MaxGauge for Java option in Generic JVM arguments section

| ntegrated Solutions Console Welcome                                            |                                                                                        | Help   Logout          |
|--------------------------------------------------------------------------------|----------------------------------------------------------------------------------------|------------------------|
| View: All tasks                                                                | Configuration Runtime                                                                  |                        |
| - Welcome                                                                      |                                                                                        |                        |
| B Guided Activities                                                            |                                                                                        |                        |
| ] Servers                                                                      | General Properties                                                                     | Additional Properties  |
| Server Types  WebSphere application servers  WebSphere MQ servers  Web servers | Classpam                                                                               | - Sustem<br>properties |
| ∃ Applications                                                                 | Boot Classpath                                                                         |                        |
| ] Services                                                                     |                                                                                        |                        |
| Resources                                                                      |                                                                                        |                        |
| ] Security                                                                     |                                                                                        |                        |
| Environment                                                                    | Verbose class loading                                                                  |                        |
| System administration                                                          |                                                                                        |                        |
| Users and Groups                                                               | Verbose garbage collection                                                             |                        |
| Monitoring and Tuning                                                          | Verbose JNI                                                                            |                        |
| Troubleshooting                                                                | Initial beap size                                                                      |                        |
| Service integration                                                            | MB                                                                                     |                        |
| I DDI                                                                          | Maximum heap size MB                                                                   |                        |
|                                                                                | Run HProf                                                                              |                        |
|                                                                                | HProf Arguments                                                                        |                        |
|                                                                                | Debug Mode                                                                             |                        |
|                                                                                | Debug arguments<br> -agentilb:jdvp=transport=dt_socket,server=v,suspend=n,address=7777 |                        |
|                                                                                | Generic JVM arguments<br>•Dispd.vasid=1 -javaagent:/home/dh/intermax/jspd/lib/ispd.iar |                        |
|                                                                                |                                                                                        |                        |

**Note.** Depending on the vendor version or configured structure, the position to input MaxGauge for Java Option may vary slightly.

### 4.1.4. Tomcat MaxGauge for Java Option Setting

Apply MaxGauge for Java Option in \$CATALINA\_HOME/bin/catalina.sh. JAVA\_OPTS = "\$JAVA\_OPTS:\$MAXGAUGE FOR JAVA\_OPTION"

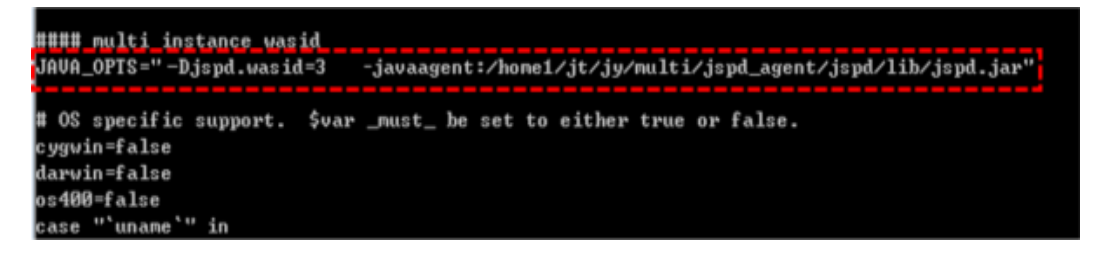

**Note1.** Perform a backup before modifying the script so that you can restore it when problem occurs.

**Note2.** Depending on the vendor version or configured structure, the position to input MaxGauge for Java Option may vary slightly.

## 4.1.5. JBoss MaxGauge for Java Option Setting

Depending on the operation mode, the position of MaxGauge for Java Option to insert is different.

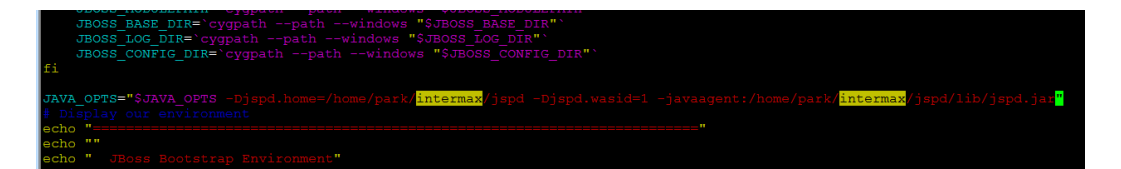

Apply MaxGauge for Java Option in \$JBOSS\_HOME/bin/standalone.sh for Standalone mode. Apply MaxGauge for Java Option in \$JBOSS\_HOME/domain/configuration/host.xml for Multiple Instances mode. **Note.** In case of JBoss7 which is OSGI class loader structure, it should be additionally applied in standalone.conf or domain.conf as follows.

| # Specify options to pass to the Java VN.                                      |      |
|--------------------------------------------------------------------------------|------|
| if [ "x\$JAVA OPTS" = "x" ]; then                                              |      |
| JAVA OPTS="-Xms64m -Xmx512m -XX:MaxPermSize=256m -Djava.net.preferIPv4Stac     | k=c  |
| rue -Dorg. thoss.resolver.warning=true -Dsun.rmi.dgc.client.gcInterval=3600000 | -D   |
| sun.rmi.dgc.server.gcInterval=3600000*                                         |      |
| JAVA OPTS="\$JAVA OPTS -Diboss.modules.svstem.pkgs=\$JBOSS MODULES SYSTEM PE   | ĠŚ   |
| -Diava.awt.headlesstrue"                                                       |      |
| JAVA OPTS="SJAVA OPTS -Diboss.domain.default.config=domain.xml -Diboss.bos     | t.d  |
| FAILS FORT FAST TAT                                                            |      |
| JAVA OPTS="S.IVA OPTS -Diend.waside123 -noverify -iavagent:/home/intermax      | 199  |
| d/iboss ind/interway/ind/ib/ind.iar"                                           |      |
| المعار بمطون بمطونان بمطعنا يتطون بمطونان بالمطعات المراجع والالمطال المط      |      |
|                                                                                | -    |
| Colo Cava oris diferty set in environment, overriding default settings wi      | 6.11 |
| Values: SUAVA DEID                                                             |      |
| 15 1 1 1 1 1 1 1 1 1 1 1 1 1 1 1 1 1 1                                         |      |
| A Har Were Hadden toothing and                                                 |      |

**Note1.** Perform a backup before modifying the script so that you can restore it when problem occurs.

**Note2.** Depending on the vendor version or configured structure, the position to input MaxGauge for Java Option may vary slightly.

## 4.1.6. Resin MaxGauge for Java Option Setting

Depending on the Resion version, the position to apply MaxGauge for Java Option is different. In Resin 2.x/3.0.x, MaxGauge for Java Option is input on JAVA\_OPTIONS relating tag on \$RESIN\_HOME/bin/httpd.sh, prefixed with –J.

For example, input -Djspd.wasid={WAS ID} -J-javaagent:\$JSPD\_HOME/lib/jspd.jar.

In Resin 3.1.x, apply MaxGauge for Java option on jvm-arg tag in Server tag in \$RESIN\_HOME/conf/resion.conf.

For example, write <jvm-arg>Djspd.wasid={WAS ID}</jvm-arg>

<jvm-arg>-javaagent:\$JSPD\_HOME/lib\/spd.jar</jvm-arg>

In Resin 4.xm, apply MaxGauge for Java Option on jvm-arg tag of \$RESIN\_HOME/conf/resion.xml.

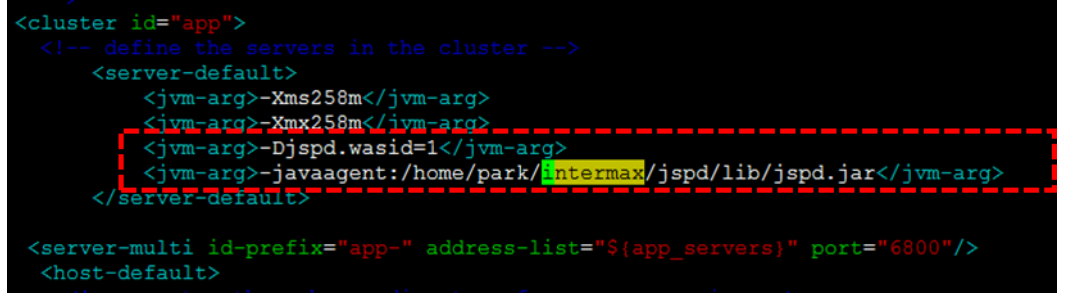

**Note1.** Perform a backup before modifying the script so that you can restore it when problem occurs.

**Note2.** Depending on the vendor version or configured structure, the position to input MaxGauge for Java Option may vary slightly.

4.1.7. OC4J(Oracle Containers for J2EE) MaxGauge for Java

## **Option Setting**

Depending on the operation method and the startup method, the position of MaxGauge for Java Option is changed.

The standalone method applies MaxGauge for Java Option to Startup script that starts up oc4j.jar.

| INTERMAX OPTIONS="-Djspd.wasid=2-javaagent:/home/park/intermax/jspd/lib/jspd.jar"        |
|------------------------------------------------------------------------------------------|
| check_oc4j()                                                                             |
| EXIT=0                                                                                   |
| if [ "\$VERBOSE" = "on" ]                                                                |
| then                                                                                     |
| echo "Executing: \$JAVA_HOME/bin/java \$JVMARGS -jar \$OC4J_JAR \$CMDARGS"               |
| <pre>\$JAVA_HOME/bin/java \$JVMARGS -jar \${INTERMAX_OPTIONS} \$0C4J_JAR \$CMDARGS</pre> |
|                                                                                          |

The Multiple Instances method applies MaxGauge for Java Option to \$OC4J\_HOME/opmn/conf/opmn.xml <data id="java-options" value=""" > tag.

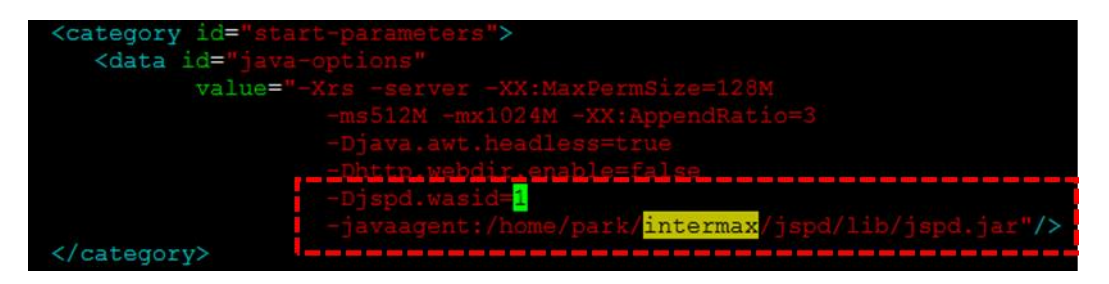

**Note1.** Perform a backup before modifying the script so that you can restore it when problem occurs.

**Note2.** Depending on the vendor version or configured structure, the position to input MaxGauge for Java Option may vary slightly.

## 4.1.8. GlassFish MaxGauge for Java Option Setting

Apply MaxGauge for Java Option to GlassFish Administration Console or GlassFish\_HOME/domains/domain1/config/domain.xml.

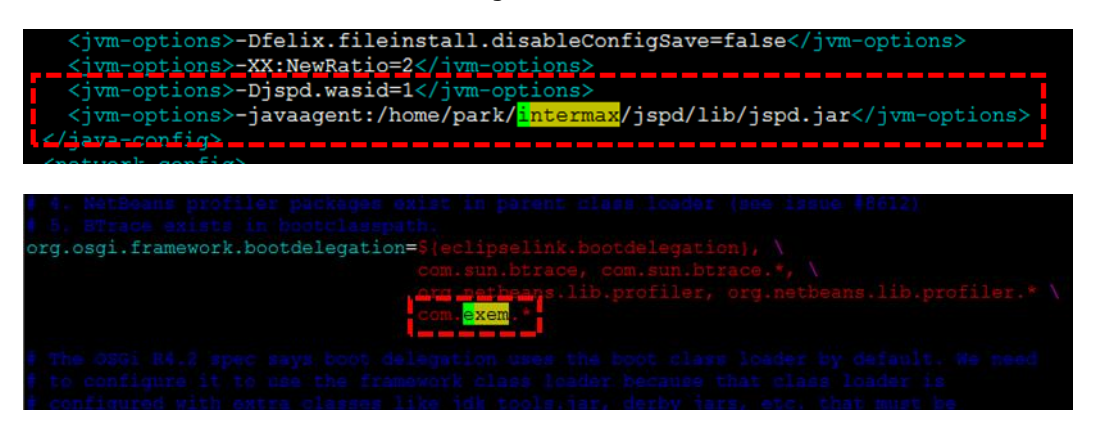

\*In terms of GlassFish which is OSGI class loader structure, it should be added to osgi.properties as follows.

**Note1.** Perform a backup before modifying the script so that you can restore it when problem occurs.

**Note2.** Depending on the vendor version or configured structure, the position to input MaxGauge for Java Option may vary slightly.

**Note.** Perform a backup before modifying the script so that you can restore it when problem occurs.

#### www.ex-em.com

1208, Building A, 583, Yangcheon-ro, Gangseo-gu, Seoul, Republic of Korea

TEL: 02 6203 6300